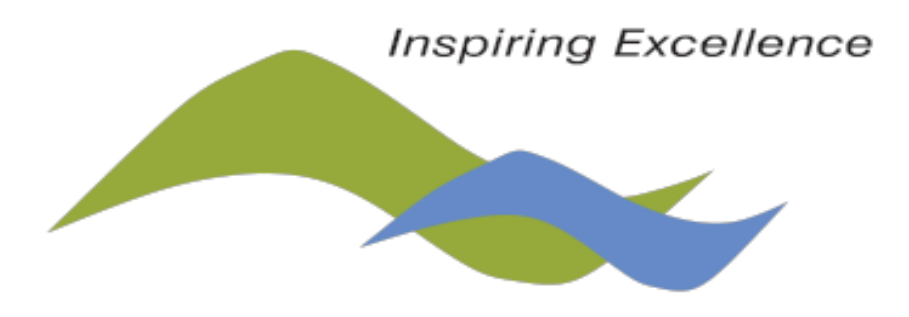

## **Lake Stevens School District**

## **Cash Receipting**

Manual

September 1, 2023

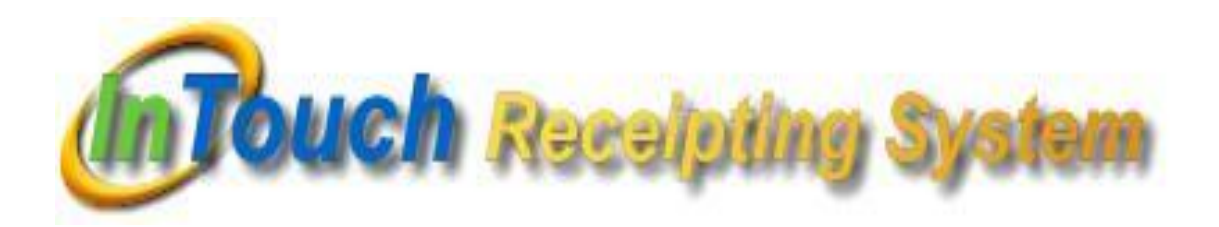

## **Table of Contents**

| 1.  | In | troduction Pa                                 | age |
|-----|----|-----------------------------------------------|-----|
|     | 0  | District InTouch Cash Receipting support      | 3   |
|     | 0  | General Information                           | 4   |
| 2.  | Ge | etting Started5                               | -8  |
|     | 0  | Log in                                        |     |
|     | 0  | Log out                                       |     |
|     | 0  | Button Editor                                 |     |
| 3.  | Ba | asic cashiering9-                             | -18 |
|     | 0  | Look up Student and Non Student               |     |
|     | 0  | Set up Non Student                            |     |
|     | 0  | Look up Inventory                             |     |
|     | 0  | Finish Sale                                   |     |
| 4.  | Co | prrections to a transaction19                 | -22 |
|     | 0  | Adjust Receipt                                |     |
|     | 0  | Pre & Post EOP Voids                          |     |
|     | 0  | Refunds                                       |     |
|     | 0  | McKinney Vento                                |     |
|     | 0  | Field Trip Scholarships                       |     |
| 5.  | Da | aily Close Out Steps23-2                      | 29  |
|     | 0  | End Of Period (EOP)                           |     |
| 6.  | Pa | arent On-line Payments                        | 33  |
| 7.  | Re | eports                                        | -35 |
|     | 0  | Revenue                                       |     |
|     | 0  | Student based reports                         |     |
|     | 0  | Common Reports                                |     |
| 8.  | As | ssessing Fees/Fines                           | 41  |
|     | 0  | Assessing Individual fees                     |     |
|     | 0  | Assessing Mass fees                           |     |
| 9.  | Ma | anual Receipts, Item and Data Elements43-4    | 47  |
| 10. | Bı | utton Setup                                   | 50  |
| 11. | Ot | ther items51-5                                | 55  |
|     | 0  | NSF checks                                    |     |
|     | 0  | Tips and Quick Operational Cheat Sheets       |     |
|     | 0  | Forms – Scholarship Request, Order for Refund |     |
|     | 0  | Quick Reference Guide                         |     |

## Support

### **Business Office Support**

| Anna Harrell     | 1652 | Anna_Harrell@lkstevens.wednet.edu     |
|------------------|------|---------------------------------------|
| Allina Holmquist | 1583 | Allina_Holmquist@lkstevens.wednet.edu |

### Hardware Support

| Josh Stringer 360-548-0243 Josh | n_Stringer@lkstevens.wednet.edu |
|---------------------------------|---------------------------------|

#### **InTouch Support**

|  | InTouch | 800-627-4767 | support@intouchreceipting.com |
|--|---------|--------------|-------------------------------|
|--|---------|--------------|-------------------------------|

### InTouch Document Library

| Username               | Password | Website                   |
|------------------------|----------|---------------------------|
| usergroup (lower case) | @ccess   | www.intouchreceipting.com |

## **General Information**

#### **Student Numbers and Information**

The student identification numbers and related student data have been loaded into InTouch directly from Skyward. There is a process that runs each night to update and add student information. After being registered, it will take InTouch a full day to recognize a new student.

#### **Items**

The Business Office created basic items for each site. Then, these items were reviewed and modified by the Site Managers. Please contact the Business Office if you need to add or remove items.

#### **Student Fees/Fines**

Once activated for secondary schools, the schedule interface will assess certain course fees a couple weeks prior to the start of each semester through a couple weeks prior to the end of each semester. In addition, the schedule interface will turn any unpaid course fees into fines five weeks from the start of the semester. To avoid refunds and adjustments, parents should not be encouraged to pay for second semester course fees early.

#### **Reports**

All users have access to all InTouch reports.

### **Getting Started**

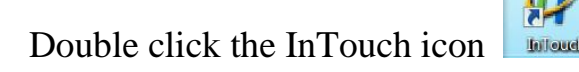

#### InTouch will open with the following screen:

| 🧬 InTouch Receipting |               | ×             |
|----------------------|---------------|---------------|
| In Touch Termina     | al            | Quick Support |
| In Touch Manage      | er            | 13 11         |
|                      |               | 1999 Ber      |
| Copyright © 2021     | Release Notes | ПТоцсы        |

Select InTouch Terminal and/or InTouch Manager.

| InTouch Terminal | Cash register functions                       |  |  |  |
|------------------|-----------------------------------------------|--|--|--|
|                  | End of Period (EOP) - close out               |  |  |  |
|                  |                                               |  |  |  |
| InTouch Manager  | Run reports                                   |  |  |  |
|                  | Edit items                                    |  |  |  |
|                  | Create or edit cash register terminal buttons |  |  |  |
|                  | Mass Fees/Individual Fees                     |  |  |  |
|                  |                                               |  |  |  |

### Sign In Screen

- Each cashier will have an individual password to access InTouch Terminal and InTouch Manager.
- Please contact the Business Office to obtain your password.
- Your last name (upper case) will also be used to access InTouch Manager.
- When staff change positions, please contact the Business Office to change users.

#### **InTouch Terminal Log In** Enter User Name & Password **InTouch Receipting** 8/23/2019 (Case Sensitive) User Name Password 9 2 3 4 5 6 8 0 Backspace q w u 0 р е Caps Lock d а g h Shift b z v n Space Exit Sign In

Each cashier will be assigned a separate terminal. This allows for daily close outs and terminal customization.

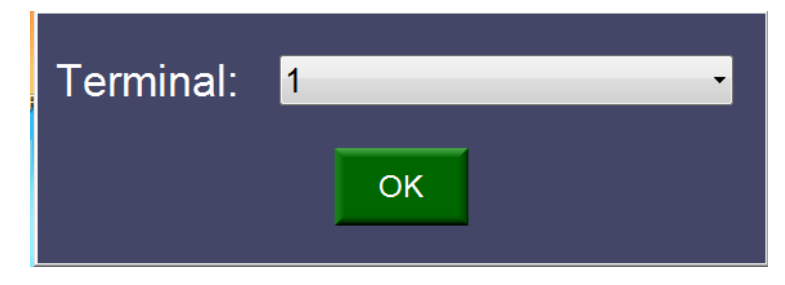

#### InTouch Terminal Sign Out or Exit

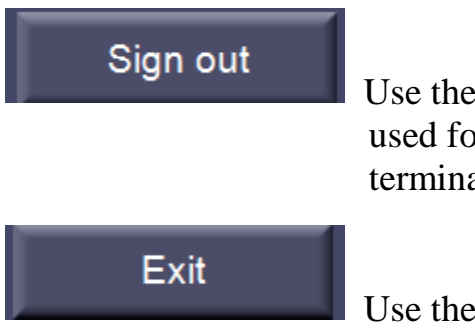

Use the sign out button to log out of the terminal. This should be used for breaks in cashiering to prevent others from using your terminal in your absence.

Use the exit button to exit InTouch Terminal.

#### InTouch Manager Log In

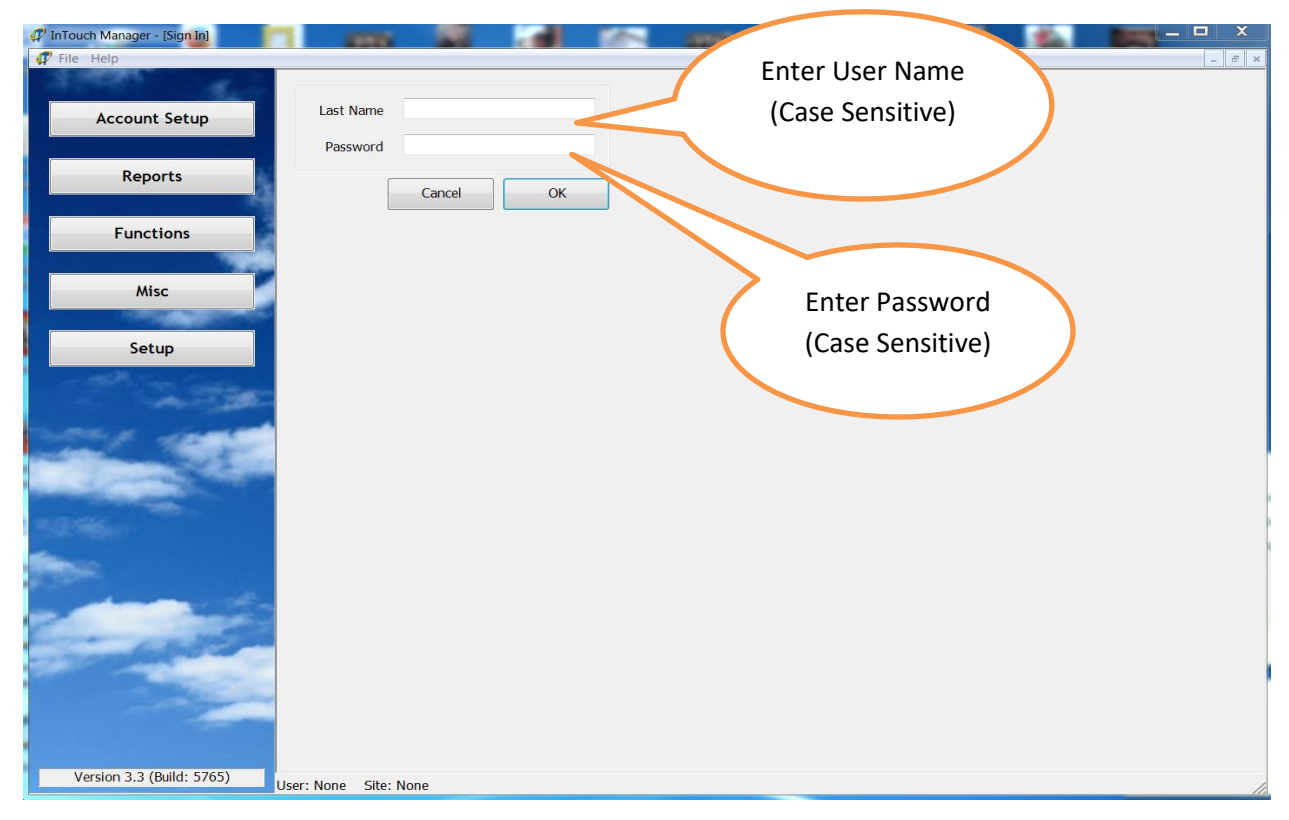

#### **InTouch Manager Exit**

File  $\rightarrow$  Exit or X to exit InTouch Manager.

### **Button Editor**

Buttons can be set up allowing a cashier to sell an item by clicking on the button. A button acts as a shortcut that is linked to a transaction item and an account number. Layers of buttons can be established. **Note:** If you need to accept an EOP Transfer, a button must be built.

Initially, the button editor screen is blank.

| 🕼 InTouch Manager - Button Editor |                        |        |
|-----------------------------------|------------------------|--------|
| File                              |                        |        |
|                                   | Ste                    |        |
|                                   | Site: Adams Elementary | *      |
|                                   | Terminal #: 1          |        |
|                                   | Layer                  |        |
|                                   | 1                      | ¥      |
|                                   | Location               |        |
|                                   | Left: D 🚍 Top: D       | *      |
|                                   | Appearance             |        |
|                                   | Label:                 |        |
|                                   | Font:                  | 8 💌    |
|                                   | Alignment: Color:      |        |
|                                   | Image:                 |        |
|                                   |                        | _      |
|                                   |                        | Browse |
|                                   |                        |        |
|                                   | - Details              |        |
|                                   | Function:              | *      |
|                                   | Item:                  |        |
|                                   |                        | ×      |
|                                   |                        |        |
|                                   | Layer:                 | ×      |
|                                   |                        | 1      |
|                                   |                        | Carva  |
|                                   | Add New                | Save   |

#### **Steps:**

- Log into InTouch Manager
- Click Functions
- Click **Button Editor**
- Select Terminal #
- Select Layer # (generally 1, unless it is a new or different layer)
- Click **New** and make the desired modifications.
  - In the *Function* field, select 1 -Sell Item from the drop down list.
  - If needed, in the *Function* field, select **6 EOP Transfer** from the drop down list.
- Click **Save** when finished.
- To move a button, click and drag it into location, and click **Save**.

## **Basic Cashiering**

## Lookup Student

A transaction must always start with a lookup. The Lookup Student function is used to find a student assigned to the school building.

| 🦪 InTouch Terminal      |                  |             |                |           |                       | _ <b>_</b> ×   |
|-------------------------|------------------|-------------|----------------|-----------|-----------------------|----------------|
| Terminal #: 49 User: H0 | DLMQUIST, ALLINA | Rece        | ipt Mode       |           | Site: LAKE STEVE      | NS HIGH SCHOOL |
|                         | <b>^</b>         | Name:       |                |           |                       | Fines: 0       |
|                         |                  | ID:         |                |           |                       | Fees: 0        |
|                         | Grade:           | Ace         | count Balance: |           | Notes: 0              |                |
|                         |                  |             |                |           |                       |                |
|                         |                  |             |                | Student   | - Active -            | Last Name      |
|                         |                  | District ID | School ID      | Last Name | First Name            | Grade          |
|                         |                  | 0609568     | 0609568        | AAENSON   | HANNAH                | 11             |
|                         |                  | 0618239     | 0618239        | ABBOTT    | SHELBE                | 11             |
|                         |                  | 0613775     | 0613775        | ABELLAR   | JHERON                | 11             |
|                         | <b>T</b>         | 0604857     | 0604857        | ABSON     | IAN                   | 11             |
| Tax:                    | \$ 0.00          | 0261977     | 0261977        | ACOSTA    | GAGE                  | 12             |
| Total:                  | \$ 0.00          | 0205141     | 0205141        | ACUNA     | JANELY                | 10             |
|                         |                  | 0614989     | 0614989        | ADAMS     | LINCOLN               | 10             |
| EnterFines              | Finish Sale      | 0282216     | 0282216        | ADAMS     | MATTHEW               | 12             |
|                         |                  | 0604902     | 0604902        | ADAMS     | SAMUEL                | 11             |
| Enter Fees              | Quick Screen     | 0610747     | 0610747        | AGUERO    | RUBEN                 | 12             |
|                         |                  | 0613675     | 0613675        | AGUILAR   | CINTHIA               | 12             |
| Customer History        | Lookup Student   | 0613683     | 0613683        | AGUILAR   | ISAAC                 | 11             |
|                         | iookup           | 0176284     | 0176284        | AHOLA     | MAXWELL               | 12             |
| Customer Info           | Non-Student      | 0282217     | 0282217        | AKERS     | MAKALA                | 12             |
|                         |                  | 0607515     | 0607515        | ALATORRE  | CARLOS                | 12 _           |
| InTouch Manager         | Lookup Inventory |             |                | ^         |                       |                |
| Sign out                | More             | Cancel      |                | Info Key  | yboard Looku<br>Distr | p At<br>ict OK |

#### **Steps:**

- Click Lookup Student
- Lookup the student by the various filters
- Select the correct student and click **OK**
- If the wrong student is selected, click Lookup Student to start over

### **Lookup Students Options**

InTouch default setting shows you only active students. To view a student that is no longer enrolled at Lake Stevens Schools (graduated, out of district transfer, etc.) click on the **Active/Inactive** drop down filter and select inactive. A student and the related fee/fine history remains in InTouch for reporting purposes. To return to active students click on the Active/Inactive drop down filter and select active.

The InTouch default setting for Student Look up is the student last name. Other options are to look up a student by student ID, district ID (same as student ID at Lake Stevens Schools), or grade. To change the lookup option click on the **Last Name** drop down filter and select one of the options listed. The default for a terminal can be changed in Manager/Setup/Terminal Settings.

*Tip:* Check Student Info Tab or click the dropdown error for more information if multiple students exist with same first name/*last* name *and* same grade

### Look Up Non-Student

#### Non-Student

This customer type is used for all NON-student patrons (Refer to "Lookup Student" section for student transactions). A unique non-student ID can be added by the school site manager as needed to record cashiering transactions and to maintain history of non-student transactions. Examples of non-student patrons include individuals, clubs, student store, and businesses.

The predefined non-student ID – Last name: COUNTER (sample), First Name: SALE (sample), District ID: NCS, for example, set up for recording non-student transactions when no customer tracking on transaction history is needed.

### Lookup Non-Student

Non-students may include new students not yet in InTouch, employees, businesses, etc.

| InTouch Terminal       |                       |             |           |                           |                         |  |
|------------------------|-----------------------|-------------|-----------|---------------------------|-------------------------|--|
| Terminal #: 49 User: H | OLMQUIST, ALLINA      | Receij      | pt Mode   | Site: LAKE S              | TEVENS HIGH SCHOOL      |  |
|                        | <u>^</u>              | Name:       |           |                           | Fines: 0                |  |
|                        |                       | ID:         |           |                           | Fees: 0                 |  |
|                        |                       | Grade:      | Account E | Balance:                  | Notes: 0                |  |
|                        |                       |             |           |                           |                         |  |
|                        |                       |             | Nor       | n-student 👻 Active        |                         |  |
|                        |                       | District ID | School ID | Last Name                 | First Name              |  |
|                        |                       | 29273       | 29273     | ALBEE                     | JANET 🗧                 |  |
|                        |                       | 28877       | 28877     | ALDERSON                  | DANIEL                  |  |
|                        |                       | 1299        | 1299      | ALEWINE                   | SHERRY                  |  |
|                        | T                     | 25482       | 25482     | ALLINSON                  | JOANNA                  |  |
| Tax:                   | \$ 0.00               | 25481       | 25481     | ALLINSON                  | KALEB                   |  |
| Total:                 | \$ 0.00               | 92548       | 92548     | AMES                      | BRIANNA                 |  |
|                        | Finish Sale           | 28884       | 28884     | ANCICH                    | ANDREA                  |  |
| Enter Fines            |                       | 21217       | 21217     | ANDERSON                  | DEBRA                   |  |
|                        |                       | 28889       | 28889     | ANDERSON                  | RODGER                  |  |
| Enter Fees             | Quick Screen          | 28892       | 28892     | ANGDAHL                   | WILLIAM                 |  |
|                        |                       | 29068       | 29068     | ARCOS                     | ALISA                   |  |
| Customer History       | Lookup Student        | 89593       | 89593     | ARNSBARGER                | TAMI                    |  |
|                        | Lookup                | 28897       | 28897     | AUBOL                     | SHERYL                  |  |
| Customer Info          | Lookup<br>Non-Student | 28900       | 28900     | AYOTTE                    | SUSAN                   |  |
|                        |                       | 70884       | 70884     | BACHMAN                   | LOUISE                  |  |
| InTouch Manager        | Lookup Inventory      |             |           | ^                         |                         |  |
| Sign out               | More                  | Cancel      | New       | fo Keyboard <sup>Lo</sup> | ookup At<br>District OK |  |

#### **Steps:**

#### Click Lookup Non-Student

Lookup the non-student by the various filters

- Type the first few letters of the name (remember last name shows first)
- Select the correct non-student
- Click OK
- Fines/Fees reminder screen will pop-up. Choose no if you do not want to see fines/fees.

If the wrong non-student is selected, simply click the "Lookup Non-Student" tab to start over.

Active/Inactive – Drop down used to switch between lists to lookup anything deactivated for which you wish to run POS reports for such as clubs, teachers, non-students, etc. Nothing is ever deleted in InTouch!

#### **Setup Non-Students**

- Click Lookup Non-Student
- Click New
- Click Auto to apply a DistrictNum to the non-student
- Enter information in required fields (All Capital Letters)
- Enter as much information as possible
- Click Save to create
- Click Cancel to cancel
- This feature may be used for new students and staff, but the receipts/transactions need to be adjusted the next day or once the staff member is uploaded. When entereing payments using new student or staff member, be sure to add their real name in the memo field to be able to make adjustments.

| - Customer  |          |      |        | - Contact Inform | nation       |        |
|-------------|----------|------|--------|------------------|--------------|--------|
| DistrictNum | Ν        | Auto | Keyboa | Street           |              | Keyboa |
| Last Name   |          |      | Keyboa | City             |              | Keyboa |
| First Name  |          | •    | Keyboa | State            | Washington • |        |
| Middle Nam  |          |      | Keyboa | Zip Code         |              | Keyboa |
| Memo        |          |      | Keyboa | Mobile Phon      |              | Keyboa |
| Checks Ok   | <b>V</b> |      |        | Home Email       |              | Keyboa |
|             |          |      |        | Home Phon        |              | Keyboa |
|             |          |      |        | Home Fax         |              | Keyboa |
|             |          |      |        | Work Email       |              | Keyboa |
|             |          |      |        | Work Phone       |              | Keyboa |
|             |          |      |        | Work Fax         |              | Keyboa |
|             |          |      |        |                  |              |        |
|             |          |      |        |                  |              |        |
|             |          |      |        |                  |              |        |
|             |          |      |        |                  |              |        |
|             |          |      |        |                  |              |        |
|             |          |      |        |                  |              |        |
|             |          |      |        |                  | Cancel       | Save   |
|             |          |      |        |                  |              |        |

## **Quick Screen**

After selecting a student or non-student, the quick screen is displayed with the established buttons.

| 🦪 InTouch Terminal     |                       |                       |                  | <b>— — X</b>                                             |  |  |
|------------------------|-----------------------|-----------------------|------------------|----------------------------------------------------------|--|--|
| Terminal #: 49 User: H | OLMQUIST, ALLINA      | Receipt Mod           | le               | Site: LAKE STEVENS HIGH SCHOOL                           |  |  |
|                        |                       | Name: AAENSON,        | HANNAH           | Fines: 0                                                 |  |  |
|                        |                       | ID: 0609568           | ASB: No          | Fees: 0                                                  |  |  |
|                        |                       | Grade: 11             | Account Balance: | 0.00 <u>Notes: 0</u>                                     |  |  |
| Tay-                   | 0.00                  | Yearbook              | ASB              | Athletic<br>Participation<br>Fees (click for<br>choices) |  |  |
| Total:                 | 0.00                  |                       |                  |                                                          |  |  |
|                        | 0.00                  |                       |                  |                                                          |  |  |
| Enter Fines            | Finish Sale           | Chromebook            |                  |                                                          |  |  |
| Enter Fees             | Quick Screen          | (click for<br>layers) |                  |                                                          |  |  |
| Customer History       | Lookup Student        |                       |                  |                                                          |  |  |
| Customer Info          | Lookup<br>Non Student |                       |                  |                                                          |  |  |
| InTouch Manager        | Lookup Inventory      |                       |                  |                                                          |  |  |
| Sign out               | More                  |                       |                  |                                                          |  |  |

Each site can customize buttons and each cashier can further customize. See Button Setup for instructions on creating or editing a button.

A button is a shortcut that is linked to a "transaction item" and an account number. If you are accepting money for an item that is not on the Quick Screen use the Lookup Inventory button to select the item.

The Home Screen (layer 1 in Manager/Functions/Button Setup) can be used to access unlimited layers of buttons. A button can be created on the first layer that opens up a more detailed layer.

Select "Quick Screen" anytime to return to the Home Screen.

## Lookup Inventory (Item)

If you are accepting money for an item that isn't a button on the **Quick Screen**, click **Lookup Inventory** to select the item by Item# or Description.

| 🦪 InTouch Terminal      |                  |                  |                              | _ <b>D</b> X    |
|-------------------------|------------------|------------------|------------------------------|-----------------|
| Terminal #: 49 User: HO | DLMQUIST, ALLINA | Receipt Mode     | e Site: LAKE STEVI           | ENS HIGH SCHOOL |
| ASB CARD                | 40.00 ^          | Name: AAENSON, H | ANNAH                        | Fines: 0        |
|                         |                  | ID: 0609568      | ASB: No                      | Fees: 0         |
|                         |                  | Grade: 11        | Account Balance: 0.00        | Notes: 0        |
|                         | 7                |                  |                              |                 |
| Transaction             | <                |                  | LAKE STEVENS HIGH 5 -        | Description -   |
| screen                  | )                | ltem #           | Description                  | Price 1         |
|                         |                  | 402APUSGOV       | AP TEST US GOV'T & POLITICS  | 0.00            |
|                         |                  | 402APUSHIST      | AP TEST US HISTORY 1-2       | 0.00            |
|                         |                  | 402AC            | ART CLUB                     | 0.00            |
|                         | •                | 402ASB           | ASB CARD                     | 40.00           |
| Tax:                    | 0.00             | 402ASBREPL       | ASB REPLACEMENT CARD         | 5.00            |
| Total:                  | 40.00            | 402EMPPASS       | ATHLETIC EVENT EMPLOYEE PASS | 40.00           |
| Enter Fines             | Finish Cala      | 402FAMPASS       | ATHLETIC EVENT FAMILY PASS   | 150.00          |
| Enter Fines             | Finish Sale      | 402BAND          | BAND/MUSIC                   | 0.00            |
| Enter Free              |                  | 402BASE          | BASEBALL                     | 0.00            |
| EnterFees               | QUICK Screen     | 402BB            | BOYS BASKETBALL              | 0.00            |
|                         |                  | 402BG            | BOYS GOLF                    | 0.00            |
| Customer History        | Lookup Student   | 402SBSOCC        | BOY'S SOCCER                 | 0.00            |
|                         | Lookup           | 402BT            | BOYS TENNIS                  | 0.00            |
| Customer Info           | Non-Student      | 402CASH          | CASH ON HAND                 | 0.00            |
|                         |                  | TECHALTCOMBO     | CHROMEBOOK ALT INSURANCE     | 0.00            |
| InTouch Manager         | Lookup Inventory | TECHCOMBO        | CHROMEBOOK INSURANCE         | 30.00           |
|                         |                  | 4000047          |                              |                 |
| Sign out                | More             | Cancel           | Keybo                        | bard OK         |
|                         |                  |                  |                              |                 |

#### **Steps:**

- Click Lookup Inventory
- Select the item by highlighting it
- Item will appear on the transaction screen
- The Lookup Inventory function is by item number or description. Use the drop down menu to change the look up method.

After an item is selected, click on the item in the transaction screen to add a memo, adjust/enter a price, enter quantity, clear sale or cancel.

Note: Pre-set prices can be easily changed or added in Manager/Account Setup/Items, or one price can be changed at a time by selecting the transaction item on the transaction screen and selecting "price".

After an item is selected, click on the item in the transaction detail to add memos, adjust or enter the price, enter quantity, verify the account number associated with an item, clear (void/cancel) a single line or cancel the complete cash receipting transaction.

| Clear Sale | Price    | Memo   |  |
|------------|----------|--------|--|
| Clear Line | Qty      | AC     |  |
| Item Data  | Tax Rate | Cancel |  |
|            |          |        |  |

### **Finish Sale**

| 🦪 InTouch Terminal                     |                  |       |              |          |      |              |           |                              |
|----------------------------------------|------------------|-------|--------------|----------|------|--------------|-----------|------------------------------|
| Terminal #: 49 User: HOLMQUIST, ALLINA |                  |       | Receipt Mode |          |      |              | Site: LAK | E STEVENS HIGH SCHOOL        |
| ASB CARD                               | 40.00 🔺          | Name  | : AAENS      | SON, HAN | INAH |              |           | Fines: 0                     |
|                                        |                  | ID: ( | 0609568      |          | ASB: | No           |           | Fees: 0                      |
|                                        |                  | Grad  | e: 11        |          | Acco | unt Balance: | 0.00      | Notes: 0                     |
|                                        |                  | Grad  | e. 11        |          | 1000 | ant Dalanoe. | 0.00      |                              |
|                                        |                  |       |              |          |      |              |           |                              |
|                                        |                  |       |              |          |      |              |           |                              |
|                                        |                  |       |              | 4(       | 0.00 |              |           |                              |
|                                        |                  |       | _            |          |      |              |           | A-CI-ZI-MAN - SARAHARCENZINZ |
|                                        |                  |       | 7            |          | 8    | 9            |           | Cash@                        |
|                                        |                  |       |              |          |      |              |           | ATTENT                       |
|                                        | •                |       |              | ==       | _    |              |           | 22                           |
| lax:                                   | 0.00             |       | 4            |          | 5    | 6            |           | Check'                       |
| Total:                                 | 40.00            |       |              |          |      |              |           | 00000618966 17161818*        |
| Enter Finan                            | Finish Cala      |       |              | ==       | _    |              |           |                              |
| EnterFines                             | Finish Sale      |       | 1            |          | 2    | 3            |           | Debit/Credit                 |
|                                        |                  |       |              |          |      |              |           |                              |
| Enter Fees                             | Quick Screen     |       |              |          |      |              |           |                              |
|                                        |                  |       | 0            |          | 00   | -            |           | Other                        |
| Customer History                       | Lookup Student   |       |              |          |      |              |           |                              |
|                                        | Lookup           |       |              |          |      |              |           |                              |
| Customer Info                          | Non-Student      |       | 5.00         | 10.00    | 20.0 | 00 50.00     |           | Account                      |
|                                        |                  |       |              |          |      |              |           |                              |
| InTouch Manager                        | Lookup Inventory |       |              |          |      |              |           |                              |
|                                        |                  |       | Car          | ncel     |      | OK           |           | Clear, 1 Receipt             |
| Sign out                               | More             |       |              |          |      |              |           | Amount                       |
|                                        |                  |       |              |          |      |              |           |                              |
|                                        |                  |       |              |          |      |              |           |                              |

#### **Steps:**

- Confirm the Student/Non-Student is correct
- Confirm the transaction items and prices are correct. If not, select the transaction item on the transaction screen and correct
- Receive the checks/cash/credit from your customer IMPORTANT to do this before completing sale
- Click **OK**
- Click Finish Sale
- Tender the sale by choosing appropriate tender buttons
  - **Check**  $\rightarrow$  Enter Check Number  $\rightarrow$  **OK** ready for next sale

(Note: Use only the check number here (search to lookup checks and NSF's later is by check number only. Enter memos on an item if needed). (For multiple checks for one transaction, use Clear Amount, enter amount of Check, check # received, then next check amount and check # until completed)

- Cash $\rightarrow$  OK, ready for next sale (for change calculation, use Clear Amount, enter amount of Cash received  $\rightarrow$  OK your change will appear on the screen
- Part Check/Part Cash use Clear Amount Button to clear subtotal
  - Clear Amount
  - Select Check Tender
  - Type in the amount of the check in the white box (should be clear)
  - Select  $\rightarrow$  OK Enter check number  $\rightarrow$  Select OK
  - Continue using Clear Amount each time for multiple checks
  - Select Cash Tender
  - Select OK to finish (Cash should be the balance after checks are recorded)
  - Ready for next sale
  - $\circ$  Credit/Debit Select  $\longrightarrow$  OK
    - Swipe customer's card when prompted
    - InTouch will indicate acceptance of the payment with an "Approved" or Declined" prompt
    - Select OK to finish
- Use restrictive endorsement stamp on checks before placing them in the cash drawer

#### **Reference for School Offices Receiving Check Payments**

Check Errors by Parent, Key Bank Guidelines

#### Check Acceptance Guidelines per Key Bank

Please follow our department procedures by not accepting a check and returning to the household if <u>any</u> of the following pertains:

- 1. Check is written in pencil or gel pen.
- Check legal line where the amount is written is not completed. Note: Always compare the written words of the dollar amount to the dollar amount written in numbers. They should match. If not, accept the check only for the amount of the <u>written words</u>.
- 3. Check is not signed.
- 4. Check writing is illegible.
- 5. Check is in very poor condition (i.e. ripped, crumpled, etc).

|                                              | Cashier will write:<br><b>student number</b> here #                                                                                    | 1025                                           |
|----------------------------------------------|----------------------------------------------------------------------------------------------------|------------------------------------------------|
| 1                                            | DATE                                                                                                    | Cashier may fill in <b>date</b> if left blank. |
| PAY TO THE                                   | If left blank, cashier can write "School Name"                                                                                         | \$ \$10.00                                     |
| Ten Dollars                                  | and 00/100                                                                                                    | DOLLARS                                        |
|                                              |                                                                                                    |                                                |
| The written word                             | is should match the dollar # amount in small box.                                                                                      |                                                |
| The written word<br>If they do <u>not</u> ma | as should match the dollar # amount in small box.<br>atch, o <u>nly accept check for written word amount</u> .                         |                                                |
| The written word<br>If they do <u>not</u> ma | as should match the dollar # amount in small box.<br>atch, o <u>nly accept check for written word amount</u> .<br>Do not accept a chec | ck if there is no signature                    |

**Department Best Practices** 

If "Pay to the Order" is left Blank: When "Pay to the Order of" is blank, the cashier may fill it in with the school's name. This is for your protection.

Write Student Number On Each Check: Please write the student number centered at the top of the check in blue or black ink.

**Stamping Checks with District Deposit Stamp:** Please stamp each check (on the back) with the deposit stamp for your school as soon as you receive the check.

## **Adjust Receipt**

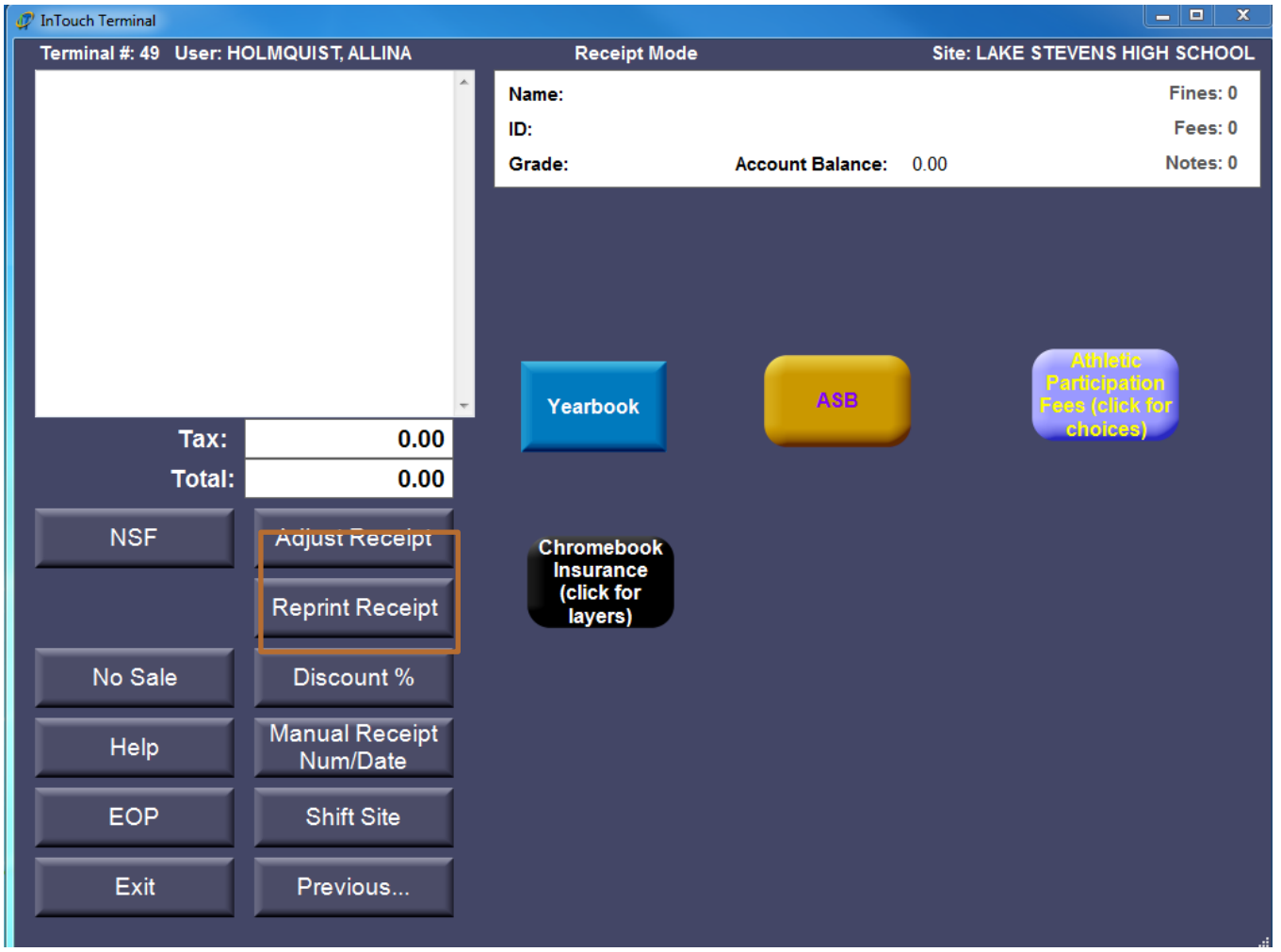

Corrections are a part of all systems. It is important to understand which method of processing a correction is applicable. There are two types of voids: (1) pre-EOP and (2) post EOP. Contact the Business Office regarding any post EOP voids.

- If an error is discovered prior to EOP (pre-EOP), the transaction should be voided and entered correctly
- If an error is found after the EOP (post-EOP), several options are available
  - Wrong Student
  - Wrong Item

Adjust receipt is not a replacement for proper internal controls during EOP processing. It is assumed funds have been reconciled properly with only minor over/short. Adjust receipt is used to processing errors certainly normal in high-speed receipting transactions.

Please note that receipt adjustments will be monitored by the Business Office.

### **Pre-EOP** Void

Used to correct errors **before** committing a bank deposit.

#### **Steps:**

- Determine the receipt number to void
- Click on **More**
- Click Adjust Receipt (found under the "more" terminal tab)
- Click **OK** to enter Adjustment Mode
- Type in the receipt number
- Highlight receipt
- Click **OK**
- Click **on the box** beside the on the receipt to void
- Click Void
- Use the drop down to select a **Reason Code**
- Click **OK**
- Confirm the Void (**Yes or No**)
- The amount of the voided receipt will not appear in the EOP reports
- The amount of the voided receipt will not appear in the period end reports (EOP); all transactions are recorded for audit purposes in certain reports/report filters. (shows as \$0)
- A receipt will print out
- Receipt will then be a \$0 in your final Terminal EOP, but not show on student ledgers, etc., as considered an error correction.
- Re-receipt correctly, if appropriate.

(For example, a check was tendered as cash, void the entire transaction and re-do correctly).

### **Post-EOP Correction**

Used to correct errors **after** committing a bank deposit for wrong student or wrong item. This function will not change the dollar amount. Retain your documentation for these adjustments should be retained.

### **Steps:**

### Wrong Student and Wrong Item

These adjustments function similarly as do the void. However, these are only available <u>after</u> end of period (EOP) has been completed. This function will not change a dollar amount of the

item(s) on the receipt; just move the receipt to another item/student. Your documentation for the adjustment should be retained.

#### **Steps:**

- select *adjust receipt* function
- search the receipt number or last name to find the correct receipt to adjust
- on the selected receipt the individual lines show and are treated separately
- select *wrong customer or wrong item* for these and the line(s) are adjusted with a reason code
- select the *correct customer* or *correct item* (your lists will appear)
- Confirm Adjustment (Yes or No)
- reports will be adjusted

### **Refunds**

Refunds are not corrections or adjustments! Refunds are items paid for by the student where the District is to issue a reimbursement check. Please use *Adjust Receipt* functionality for corrections to student ledgers, reports, fund totals, etc. (The money does not come out of the POS Terminal cash drawer and does not affect your day's cash count, etc., for your bank deposit, used only to correct and keep current InTouch reports). *Cashiers do not issue cash refunds through their terminal*, but rather record the transaction and complete a District Refund Request Form for processing. *District form is included in forms section*.

### **Steps:**

- select *Adjust Receipt* function/button
- search the receipt number or last name to find the correct receipt to adjust
- on the selected receipt the individual lines show and are treated separately
- select *refund* for these and the line(s) are adjusted with a reason code
- Each line checked may be refunded all or partially this is a line item refund.
- If line item is refunded fully, select "OK"
- If partially, fill in the amount to be refunded in the price box, and select "OK"
- A receipt will be issued for customer reference and may be used to initiate your internal refund process.
- Complete a District Refund Request General Fund and ASB Refund Request with approvals and send to the District office for processing. A copy of the student ledger or refund receipt showing the amount of the refund <u>must</u> be submitted as support for the refund.

### Student Fines

(Please review "Library Interface. Pdf if you are using the Follett Destiny IF, additional considerations may apply.)

### **Adjust Fine**

Fines/Fees appear as you look up and student/non-student. Fines may be paid, partially paid, cleared or the balance adjusted.

See Assessing Fees/Fines for basic processing of a fine, adding a fine, remitting payment or partially paying a fine. The process for adjusting a fine is covered in this section.

Adjusting a fine is the process to reduce the balance of a fine by an amount or to clear the fine completely. *ONLY* the originating site can adjust or clear a fine (other sites are allowed to accept payment on fines but only the originating site can adjust or clear a fine).

### Steps:

- find the fine by looking up the student and selecting the fine check box
- select **Clear** to clear the fine *or*
- Type in the amount the fine is adjusted to
- select Adjust Balance
- confirm Yes (or No)
- select the reason code
- select OK
- a receipt will print

### McKinney Vento:

Mass fees will create an amount for each student, when applying a scholarship do not clear the fee rather adjust it to \$0.00. No other action is needed.

### Field Trip Scholarships:

# Scholarship donations need to be deposited in the ASB Charitable revenue account 6000 series and a fund balance transfer will transfer the funds to Field Trips.

Elementary Field trip scholarships will use reason code "Scholarship". All scholarships will need a Student Scholarship Request form filled out by the parent. Forms will be added and a fund balance transfer will need to be submitted to the district office. Please include copies of

scholarship request with the fund balance transfers. A District form is included in the forms section.

## End of Period (EOP)

End of Period is an *extremely important* function and needs to be completed accurately each time you close your daily work and prepare a bank deposit. The EOP process can be completed more than once a day, if necessary, but each EOP must be a separate deposit.

#### **Daily Close Out Steps:**

- In InTouch Manager, run a Non-Reconciled Receipt Report
- Count your cash and checks and reconcile to the Non-Reconciled Receipt Report
- If you don't reconcile, locate and fix your error before proceeding with the EOP process.
- In InTouch Terminal, click the **EOP** button
- Click **OK** to move forward through the various screens.
- Click **Cancel** to move back screens.

#### Screen #1 – Non-reconciled Receipts

Lists all receipts. Match totals and click OK to continue

### Screen #2 – Reconcile Checks

Lists all check transactions. This was already reconciled to the Non-Reconciled Receipt Report. Match totals and click OK to continue

### Screen #3 – Credit Cards Receipts

Lists all debit/credit transactions. These are reconciled by the Business Office. Click OK to continue

#### *Screen #4 – Other Tender Receipts* Rarely used. Click OK to continue

Screen #5 – Reconcile Cash

| Term          | inal #: 1                  | Receip                   | Mode        | Site: Eas | Site: Eastmont High School |  |  |
|---------------|----------------------------|--------------------------|-------------|-----------|----------------------------|--|--|
|               | -                          | Name:<br>ID:<br>Grade:   | Instructo   | ır:       |                            |  |  |
|               |                            | Reconcile Casl<br>⊢Bills | n           |           |                            |  |  |
|               |                            | \$1,000                  | 0 🕂         | \$10      | 2 🗧                        |  |  |
|               |                            | \$100                    | 0 🗧         | \$5       | 6 🕂                        |  |  |
|               | -                          | \$50                     | 0 🗧         | \$2       | 0                          |  |  |
| Tax:          | 0.00                       | \$20                     | 2           | \$1       | 2 🛓                        |  |  |
| Total:        | 0.00                       | Coins —                  |             |           |                            |  |  |
| NSF           | Adjust Receipt             | \$1                      | 0 🗧         | 10¢       | 0 🗧                        |  |  |
| Store Manager | Reprint Receipt            | 50¢                      | 1 🗧         | 5¢        | 0 🗧                        |  |  |
|               |                            | 25¢                      | 0 🛨         | 1¢        | 0 🛓                        |  |  |
| No Sale       | Discount %                 | _Manual                  |             |           |                            |  |  |
| Help          | Manual Receipt<br>Num/Date | Amount:                  | 0.00 🛨      |           |                            |  |  |
| EOP           | Shift Site                 |                          |             |           | \$ 92.50                   |  |  |
| Exit          | Previous                   |                          | Print Reset | Keyboard  | Cancel OK                  |  |  |

- Count out your starting cash and *set it aside* to avoid accidentally including your starting cash in your deposit. This will be put back into your starting till.
- *Tip*: You may use the up/down selectors in each field or type in the number of bills in the field -tab or mouse out of the field if using this method to refresh the total. The cash total will not record the total field here until you exit the field. The **maximum** value that can be put in any field is 2,000.
- Count the number of bills/coins remaining and record it in the appropriate fields
- The amount should match your Non-Reconciled Receipt Report.
- Click **OK**

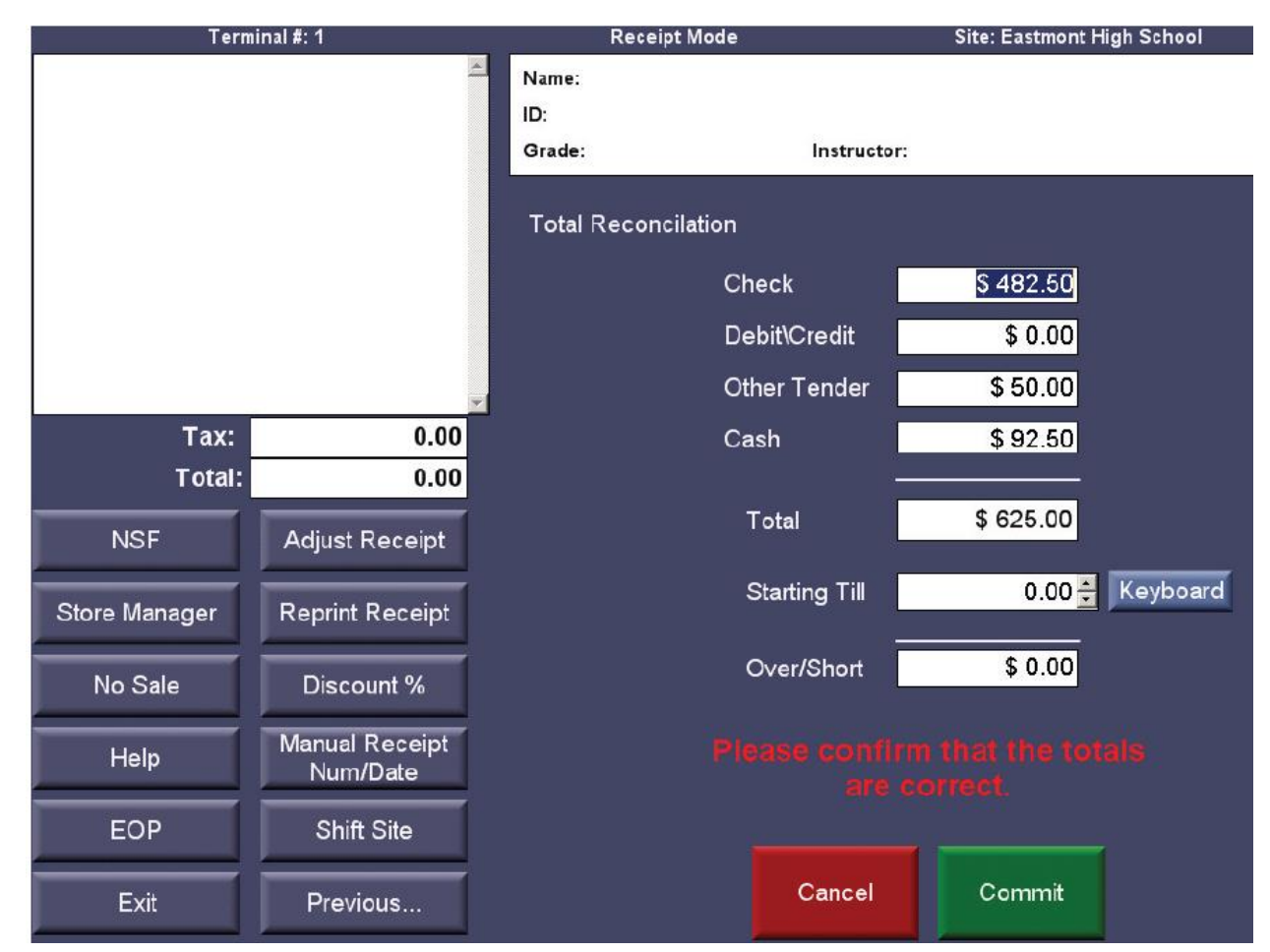

#### Screen #6 – Total Reconciliation

- Check for any Over/Short amounts, if \$0 proceed!
- If you are over/short, click **Cancel** and recount your money and starting cash
- If you remain over/short, you may proceed, but you will need to document, explain and initial the over/short on the EOP reports.
- Click **Commit** to finalize the EOP

#### Pop up:

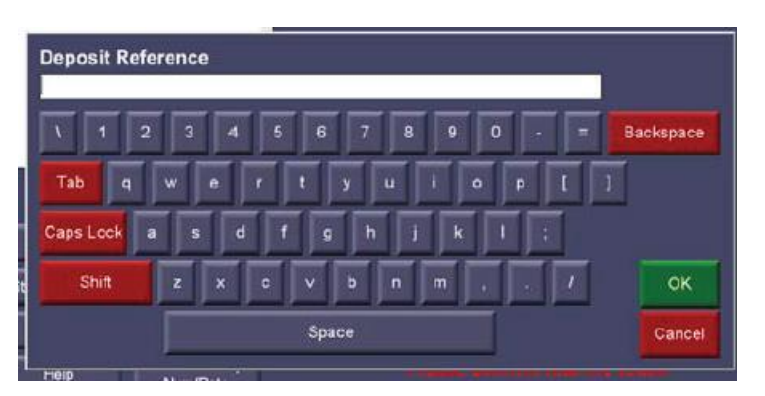

- Type in your date of deposit and your initials.
- Click **OK**

#### Final Screen:

| 1 Million      | marø, i         | Kacaipi                        | mode                   | ane. Casumorn mg         | jii Schoor |
|----------------|-----------------|--------------------------------|------------------------|--------------------------|------------|
|                | 4               | Name:<br>ID:<br>Grade:         | Instruct               | r:                       |            |
|                |                 | 00001111                       | 1. of 1  =  =  []      | All an + Page with *     |            |
|                |                 |                                | Eastmont 1<br>1/28/201 | High School<br>1 3:14 PM |            |
|                |                 | Reconcile #.<br>Reconciled Ar  | 4831<br>nourt 575.00   |                          |            |
| Tax:<br>Total: | 0.00            | Eastmont High<br>Deposit Group | n School               |                          |            |
| NSF            | Adjust Receipt  | Deposit Refer                  | ence: 6<br>Checks      | Check#                   | Amount     |
| Store Manager  | Reprint Receipt |                                |                        | 76549<br>56733           | 122.50     |
| No Sale        | Discount %      |                                | Cash                   | 1325                     | 100.00     |
|                | Manual Receipt  |                                | Sash                   | Total                    | 575.00     |
| Help           | Num/Date        | Over/Short                     |                        | Total                    | 0.00       |
| EOP            | Shift Site      |                                |                        | Grand Total:             | 575.00     |

- Print the **End of Period Summary Report** using the printer icon at the top of the screen. **Note:** This report can't be accessed again if you fail to print it.
- Click **Done**.

### **Revenue by Tender Report**

| Image: Price Help         Account Setup         Revenue Summary by Account         Revenue Summary by Account         Revenue by Account Code, Item         Revenue by Account Code, Item         Revenue by Account Code, Item         Revenue by Account Code, Item         Revenue by Account Code, Item with Tax | 🕼 InTouch Manager - [Reports] |                                        |                         |
|----------------------------------------------------------------------------------------------------|-------------------------------|----------------------------------------|-------------------------|
| Account Setup       Revenue         Reports       Revenue by Account Code, Item         Revenue by Account Code, Item with Tax       Tender Report                                                                                                    | 🕼 File Help                   |                                        |                         |
| Account Setup     Revenue Summary by Account     Revenue by Account Code       Reports     Revenue by Account Code, Item     Revenue by Tender                                                                                                    |                               | Revenue                                |                         |
| Reports         Revenue by Account Code, Item         Revenue by Tender           Bevenue by Account Code, Item with Tax         Tender Benort                                                                                                    | Account Setup                 | Revenue Summary by Account             | Revenue by Account Code |
| Revenue by Account Code Item with Tax Tender Report                                                                                                    | Reports                       | Revenue by Account Code, Item          | Revenue by Tender       |
|                                                                                                    |                               | Revenue by Account Code, Item with Tax | Tender Report           |
| Functions EOP Cash Denominations                                                                                                    | Functions                     | EOP Cash Denominations                 |                         |

- In InTouch Manager, run a **Revenue by Tender Report**.
- The amount of the cash and check on this report should match the Non-Reconciled Receipt Report and the End of Period Summary Report.

#### Deposit

- The money and deposit slip should all agree to the Non-Reconciled Receipts Report, End of Period Summary and the Revenue by Tender Report.
- Any unresolved over/short should documented, explained and initialed by the preparer on the reports.
- Take the deposit to the bank on a daily basis.
- Obtain the original bank deposit receipt.

#### **Business Office**

Attach the bank deposit receipt and deposit slip to the Non-Reconciled Receipts Report, End of Period Summary and Revenue by Tender Report, any adjustments receipts and send them to the Business Office on a weekly basis. All reporting and deposits need to be submitted to the district office by the 25<sup>th</sup> of each month (unless otherwise noted).

### **Re-Print Receipt**

#### **Steps:**

- Select the Reprint Receipt Tab
- Type in the receipt number to be printed
- Click OK
- Receipt will print, indicating a re-printed receipt

Note: Many things can happen to a receipt (refund, adjusted, NSF, etc.).

Use Manager/Reports/Student Purchases by Item to provide a yearbook advisor, for example, a list of students that have an annual due them, complete with a signature line!

TouchBase, the web application, may also be used to access the "student purchases by item" report from any computer. Example: "who's paid for the Band trip" See TouchBase for information.

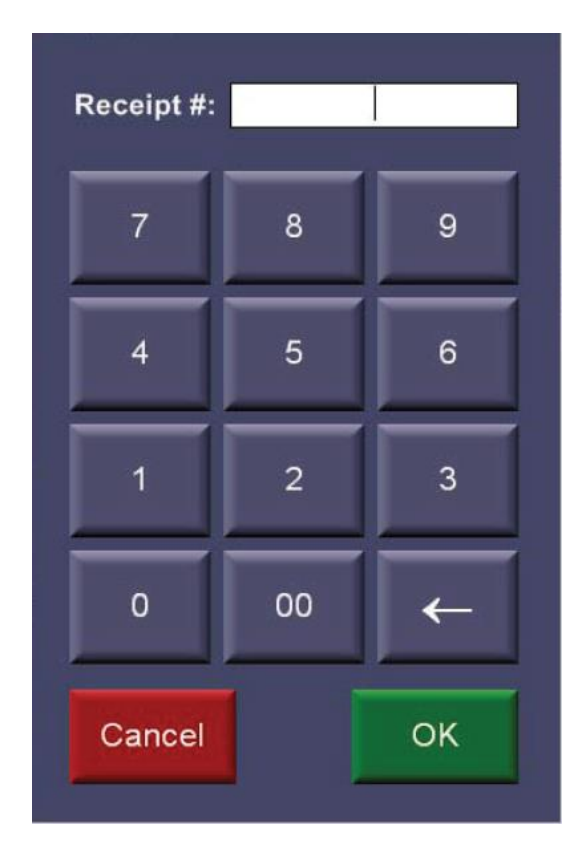

#### No Sale

To open your cash drawer (if you have one) when you are not entering a transaction use the No Sale button.

#### Steps:

- Select the "More" Tab from the Main Screen
- Select the "No Sale" Tab
- Your drawer will open

### **Help Button**

| InTouch Terminal        |                 |               |                  |                                |
|-------------------------|-----------------|---------------|------------------|--------------------------------|
| Terminal #: 50 User: HA | RRELL, ANNA     | Receip        | ot Mode          | Site: CAVELERO MID HIGH SCHOOL |
|                         | *               | Name:         |                  | Fines: 0                       |
|                         |                 | ID:           |                  | Fees: 0                        |
|                         |                 | Grade:        | Account Balance: | Notes: 0                       |
|                         |                 |               |                  |                                |
|                         |                 | Title         |                  |                                |
|                         |                 | InTouch Websi | ite              |                                |
|                         |                 | InTouch Suppo | ort              |                                |
|                         |                 | InTouch Docur | nentation        |                                |
|                         |                 |               |                  |                                |
|                         | -               |               |                  |                                |
| Tax:                    | \$ 0.00         |               |                  |                                |
| Total:                  | \$ 0.00         |               |                  |                                |
|                         |                 |               |                  |                                |
| NSF                     | Adjust Receipt  |               |                  |                                |
|                         |                 |               |                  |                                |
|                         | Reprint Receipt |               |                  |                                |
|                         |                 |               |                  |                                |
| No Sale                 | Discount %      |               |                  |                                |
|                         |                 |               |                  |                                |
| Help                    | Num/Date        |               |                  |                                |
|                         | Numpere         |               |                  |                                |
| EOP                     | Shift Site      |               |                  |                                |
|                         |                 |               |                  |                                |
| Exit                    | Previous        | Cancel        |                  | View                           |
|                         |                 |               |                  |                                |
|                         | DOOK            |               |                  |                                |

The Help Tab Displays Quick Notes that may be printed or viewed.

#### **Steps:**

Select the "More" Tab from your Main Screen. Select "Help" Tab

- Select the document (or the InTouch website, Support) (to access the InTouch Documentation page; **username**: usergroup **password**: @ccess).
- Select "View"
- Print as needed

### **Parent Online Payments**

Parents will have online access to pay student fees via credit card. The online system will show all outstanding fines and fees that are in InTouch.

The payments page is available on the district website and school website under the Parent tab. A link to *Online Payments* will be listed.

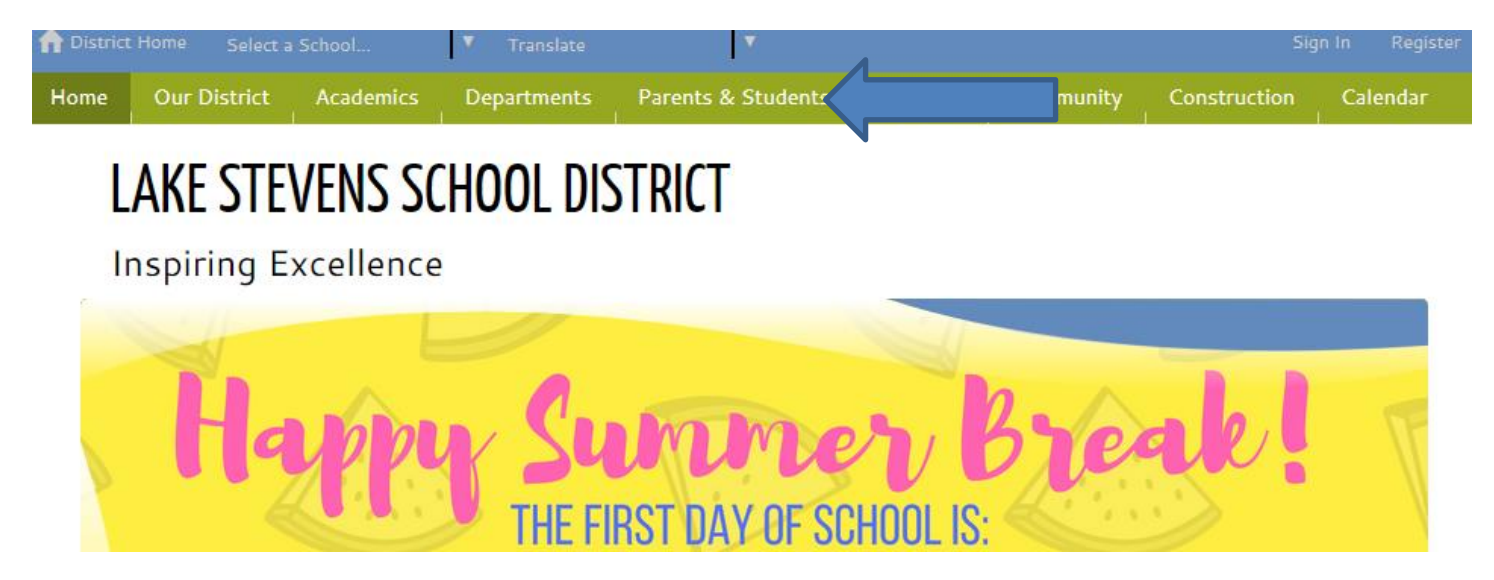

Parents will click on the Online Payments. Click on the online school payments icon.

| Tistrict Home Select a School                                                                | 🔻 Translate                                | ▼                               |                 |                   |                    | Sign In Register |
|----------------------------------------------------------------------------------------------|--------------------------------------------|---------------------------------|-----------------|-------------------|--------------------|------------------|
| Home Our District Acad                                                                       | emics Departments                          | Parents & Students              | For Staff       | Community         | Construction       | Calendar         |
| LAKE STEVEN                                                                                  | IS SCHOOL DI                               | STRICT                          |                 |                   |                    |                  |
| Contact Skyward                                                                              | Calendar Directory                         | Maps Enrollmer                  | t Busing        | Schedules         | Menus Jol          | bs >             |
| search                                                                                       | Home  Parents &                            | Students 		 Online Paym         | ents            |                   |                    |                  |
| ONLINE PAYMENTS                                                                              | Online Paymen                              | ts                              |                 |                   |                    |                  |
| Overview                                                                                     | Pay for fees, fines, A<br>Online School Pa | SB cards, yearbooks and ayments | other school-re | elated items with | our online payment | : system.        |
| MyMealTime Online<br>Add money to your student's Nutrition Services account with MyMealTime. |                                            |                                 |                 |                   |                    |                  |
| MyMealTime                                                                                   |                                            |                                 |                 |                   |                    |                  |

#### Parents login are set up as follows:

**User ID:** parent family access ID (case sensitive)

**Password:** parent family access password (case sensitive)

#### **Individual Student Access:**

**User ID:** Student ID (with a leading zero)

**Password:** Student last name (ALL CAPITAL LETTERS)

Below is the first screen parents will see.

Please note: Password Resets take at least 24 hours to reset. Passwords are uploaded nightly.

## LAKE STEVENS SCHOOL DISTRICT

Inspiring Excellence

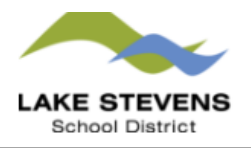

#### Welcome to the Lake Stevens School District online payment site!

Pay for student fees, fines, ASB cards, yearbooks and more through our online payment system.

#### Parents:

(Will be able to pay and see all your students in the district)

User Name and Password are the same login used for Skyward Family Access.

Students:

(Will only be able to pay for a single student at a time)

User Name - 7 Digit Student ID (Use a leading zero before student six digit #)

Password - Last Name (All in CAPITAL letters)

#### DON'T KNOW OR FORGOT YOUR USERNAME OR PASSWORD? CLICK HERE and select "Forgot Password"

(Skyward passwords update immediately but it will take up to 24 hours for your new password to be

#### uploaded into the online payment system)

If you do not have a student currently enrolled in the district and would like to create a guest account, CLICK HERE to begin the process. Please DO NOT create a guest account if you are a parent of a currently enrolled student.

| User Name | User Name |
|-----------|-----------|
| Password  | Password  |
|           | Sign in   |

| LAKE STE             | VENS SCHOOL D                           | ISTRIC              | Г                 | Inspiring Excellence |
|----------------------|-----------------------------------------|---------------------|-------------------|----------------------|
| Inspiring Excellence | Click on                                |                     |                   | School District      |
| Your Famil           | for.                                    |                     | Contact Us        | Checkout             |
|                      | you shopping for?                       |                     |                   |                      |
|                      | John Smith                              |                     |                   |                      |
|                      | LAKE STEVENS HIGH SCHOOL                | Grade 11            |                   |                      |
|                      | Andrea Smi                              | th                  |                   |                      |
|                      | HILLCREST ELEMENTARY                    | Grade 05            |                   |                      |
|                      |                                         |                     |                   |                      |
|                      |                                         |                     |                   |                      |
| © 20                 | 017   12309 22ND ST NE, LAKE STEVENS, W | A 98258   Terms & C | conditions   Help |                      |
|                      |                                         |                     |                   |                      |

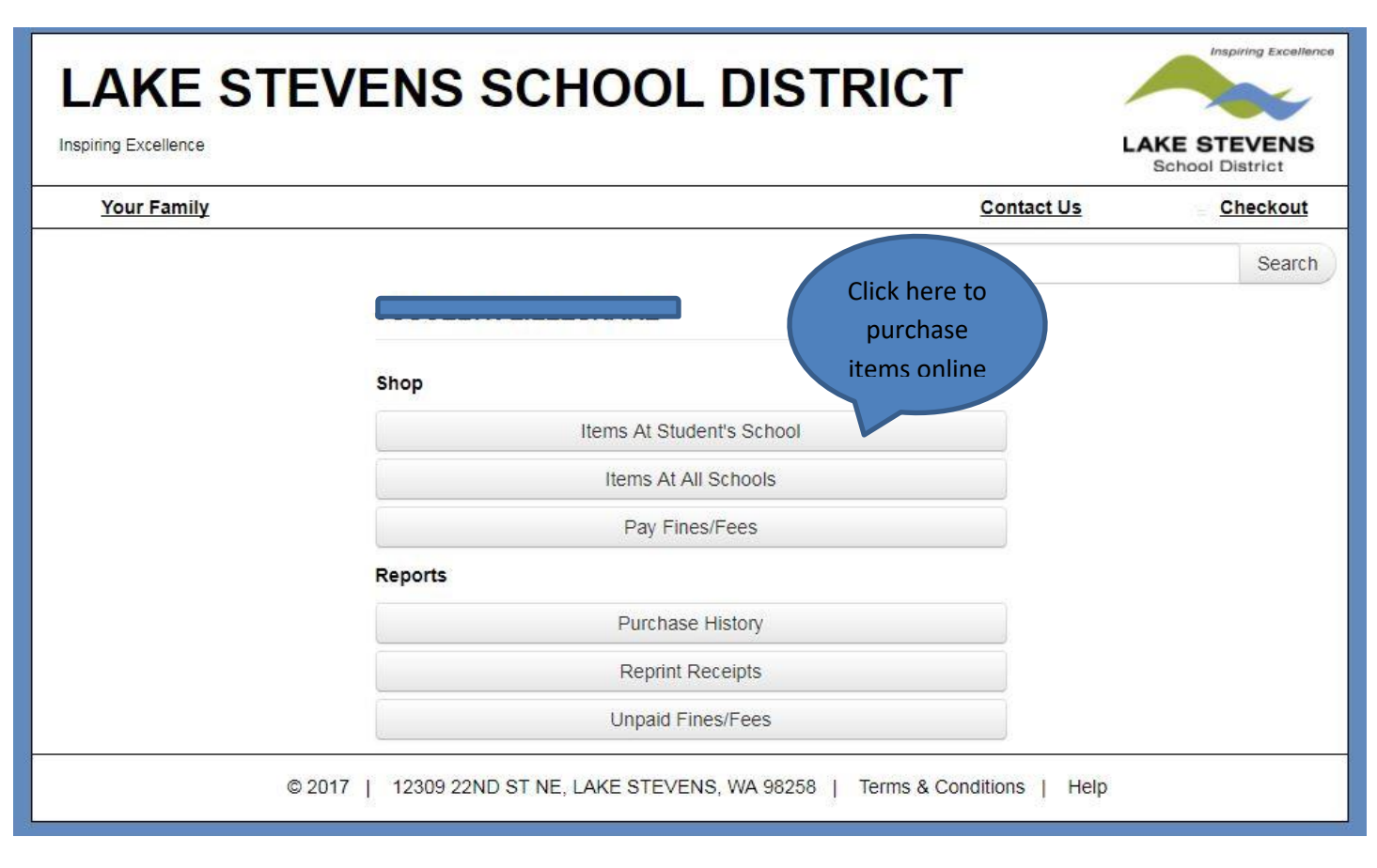

Continue to select items and finish sale.

## Reports

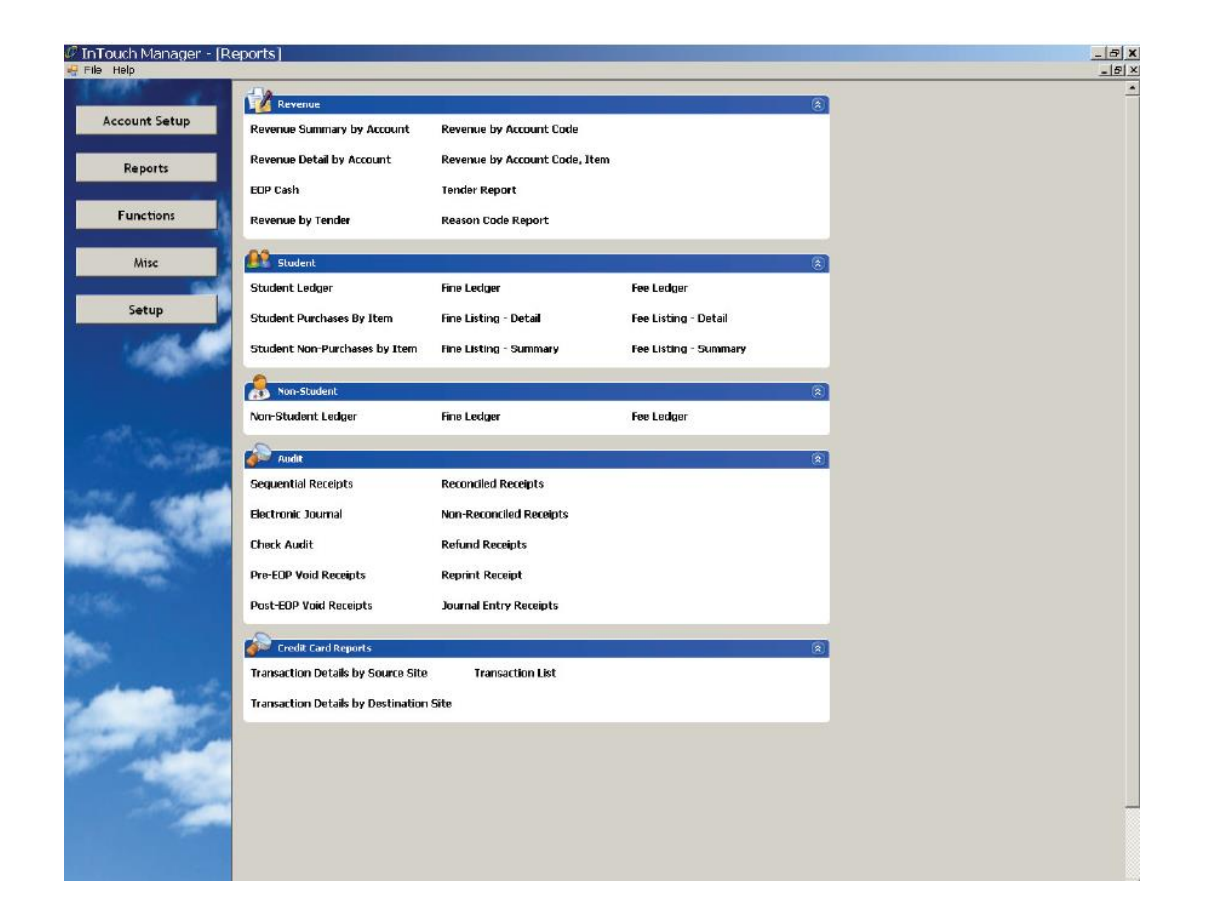

### **Revenue**

**Revenue Summary** and detail – the accounting transmittal reports, broken by fund and general ledger account

See detailed instructions for daily End of Period reports

#### **Student based**

Student Ledger – provides all revenue transactions for a selected student

Student Purchases by Item - provides a listing of all students/non purchasing an item

Fine Ledger – listing by student or group of students open fines

#### **Non-Student**

Non student ledger - similar to the student ledger, but for non-students

### <u>Audit</u>

Check audit – listing of all collected checks

Reconciled receipts - listing of all reconciled receipts with tender

Refund receipts - listing of refunding receipts

### **Credit Card Reports**

Transaction reports can be run to see credit card activity. All credit card payments are processed through a central cashier not through the individual school sites.

#### **Report generation**

- Reports will have selection criteria on the right hand side of the report
- Be aware of date ranges on running reports
- Including and excluding note what type of transaction should be included by setting the correct toggle button

#### **Report formats**

Reports can be printed or exported to a file. The option to Export or Print is listed on the top right hand side of the screen. InTouch offers three export file options:

- Excel
- PDF
- Comma Delimited

It is important to note that each file format has some differences in the data presented. This means that the excel file may not have all of the data you see on the PDF version. This means that it is important for you to review the reports when exporting data to ensure you have the appropriate information.

### **Common Reports**

### All purchases for an item:

- Select Customer Purchases By Item Report
- Select All sites if the item is available at multiple sites
- Select the item number
- Select the date range
- If you want a signature line select Include Signature Line under Misc. A signature line can be used as a check off list for distribution of items that were presold such as T-shirts or Yearbooks
- Click Show Report

#### **Outstanding Balances:**

• Student statements should be sent out a minimum of twice a year to inform parents/Guardians of outstanding balances.

#### **Outstanding fines letter:**

- Report can be used to post student fines
- Select Student Fines List Summary
- Select the grade level
- Select the date range (make sure the date range goes back far enough to include old fines for a student)
- If you are posting in a public place run the report by District Number. If the report is for office use, select student name
- Click Show Report

### **Outstanding fines letter:**

- Report can be run with a message on the report but cannot generate a full letter
- Select Fine Ledger
- Select and individual student or grade level
- Include fines for all sites
- Select date range (make sure the date range goes back far enough to include old fines for a student)
- Report comments is the box that where a message is entered. The message will appear below the name and address of the student.

### **Assessing Fines/Fees**

### Fine and Fee Basics

Both buttons generate a balance due from the student/non-student. Fees are an amount due for participation in a class/activity. Fines are generally for a loss of or damage to district property, such as a Chromebooks, textbook, library book and food service charges. Both fine and fees are used to enter an amount owed by a student. The fines and fees show on the student account and can have a partial payment or full payment applied to the amount owed. In addition, fees and fines can be cleared for reasons other than payment. Fines and fees will remain on the student's account until paid, adjusted or cleared.

Fees incurred at Lake Stevens School District follow a student from school to school until paid. Unpaid balances preclude a student from making discretionary purchases (such as yearbooks, field trips and sports fees). In addition, we may withhold diplomas if fees are present on a student's account. Unpaid fines, fees and food service charges may be forwarded to our collection agency for further action.

#### **Assessing Fines – Automatic Process**

Fines for the library and textbooks entered through the Destiny program will be automatically loaded into InTouch each night. Librarians and/or staff <u>must not</u> pay fines in Destiny. The school financial office enters a payment in InTouch. An overnight process will then automatically post and clear the fine in Destiny.

#### **Steps to Assess a Fine:**

#### **Steps:**

- Lookup a Student (or non-student)
- Select the "Enter Fines or Enter Fees" Button. Notice the top of your terminal now says "Fine Mode" or "Fee" Mode. The Fine/Fee buttons is a "toggle" button. Click again to de-select.
- Enter the item(s) using terminal button or "lookup inventory" feature

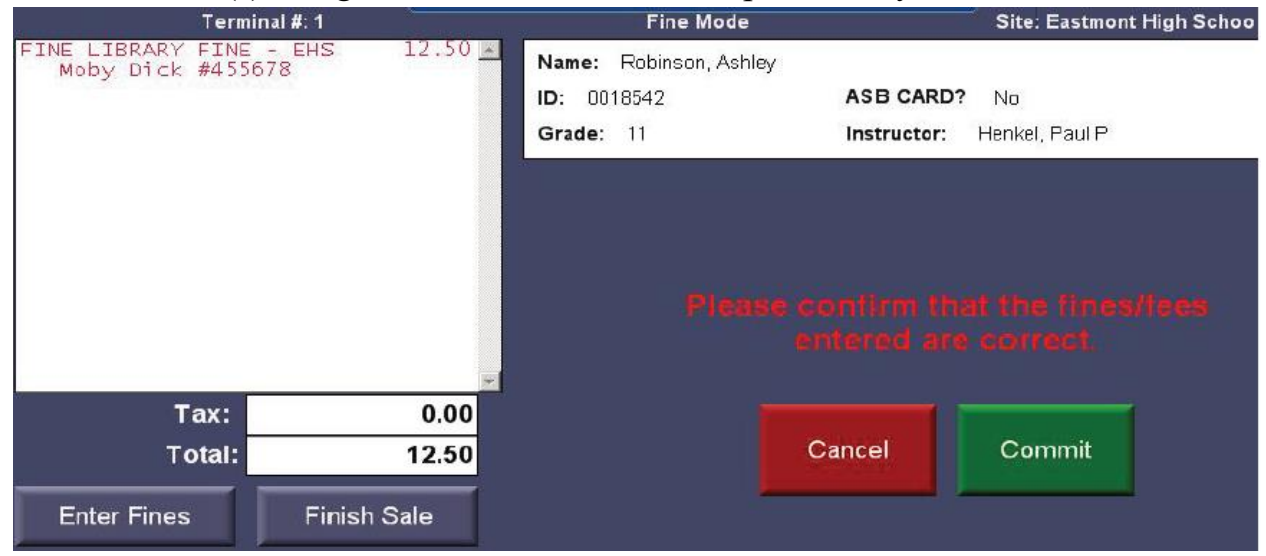

An Auto Fine is the option to have a fee automatically turn into a fine on a specified date. For instance, if a class fee is not paid by a certain date, it can be automatically converted to a fine on the selected date.

#### Assigning Fee's to a group of students in InTouch Manger

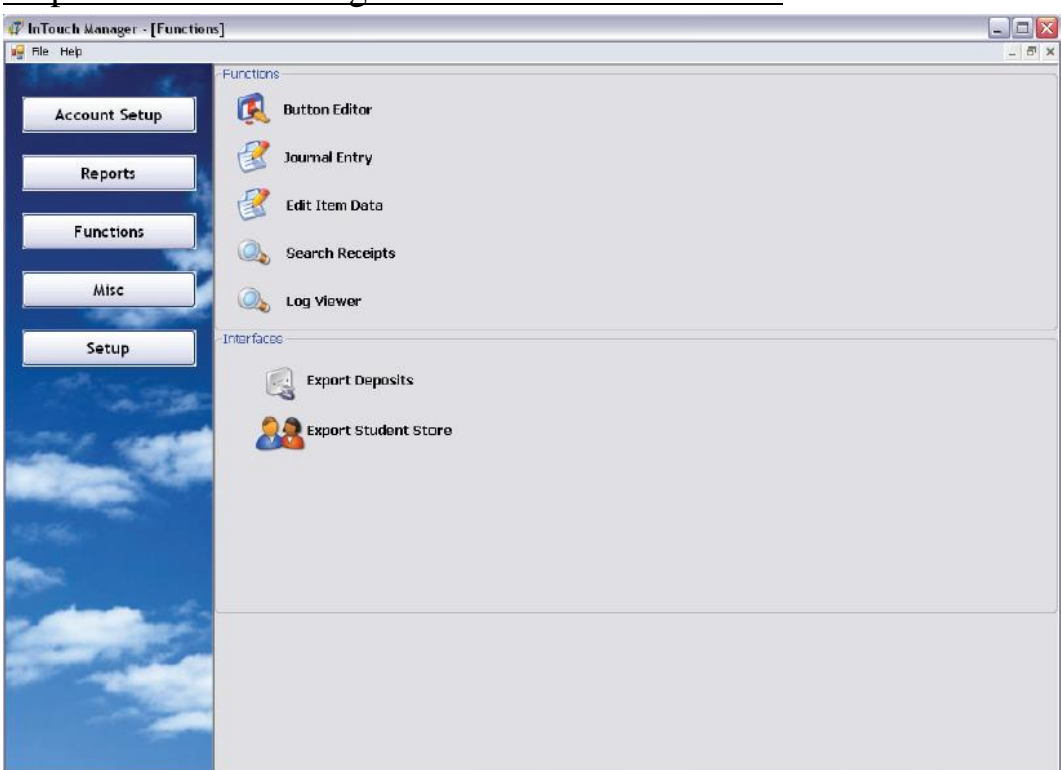

Step I – InTouch Manager – Misc Tab – Mass Fee's

1. Log into InTouch Manager. Click on Misc then mass Fees. You will be presented with a screen where you can select the students that will be assessed the fee.

| File      |                  |               |                |            |           |            |
|-----------|------------------|---------------|----------------|------------|-----------|------------|
| Filter    |                  |               |                | ~          |           |            |
| Site: B   | en Franklin # 14 | .▼ ⊡AL        | Customer Type: | Student +  |           |            |
| Customer  |                  |               |                |            |           |            |
| Search:   |                  | Customer #    | •              | Custemer # | Løst Nøne | First Name |
| Customer  | # Last Name      | First Name    |                |            |           |            |
| 0032976   | Abbett           | Karmon        |                |            |           |            |
| 0042198   | Abernathy        | Cariann       |                |            |           |            |
| 0042706   | Abernatiny       | Cassie        |                |            |           |            |
| 0043215   | Abernathy        | Fint          |                |            |           |            |
| 0304420   | Abernathy        | Jace          |                |            |           |            |
| 0087359   | Abu Nawwas       | Faisal        |                |            |           |            |
| 0032868   | Aceveda          | Junrey        |                |            |           |            |
| 0034000   | Acheson          | Jessica       | Add 🚺          |            |           |            |
| 0052829   | Acktin           | David         |                | 1          |           |            |
| 0301980   | Acosta           | Daniel Andrew | Remove         |            |           |            |
| 0802657   | Adams            | Breanna       |                |            |           |            |
| 0038973   | Adams            | Brian         |                |            |           |            |
| 0035190   | Adams            | Jeffrey       |                |            |           |            |
| 0042153   | Adams            | Jeffrey       |                |            |           |            |
| 0201389   | Adams            | Nick          |                |            |           |            |
| 30033096  | Agar             | Gregory       |                |            |           |            |
| 0043366   | Agnew            | Katio         |                |            |           |            |
| 0201310   | Agost            | Cody          |                |            |           |            |
| 0303006   | Asuirre          | Freddy        |                |            |           |            |
| 33028.48  | Againte          | Malarie       |                |            |           |            |
| 2008/8003 | Aha              | Loif          |                |            |           |            |
| 0201267   | Akhverdova       | Alla          |                |            |           |            |
| 00332-42  | Akhverdove.      | Marina        |                |            |           |            |

2. In order to select the appropriate students, highlight them and click the add button. By using the standard Windows shift and ctrl features you can select multiple students at once. When you click the add button, the selected student records will be moved to the right window as shown below.

| Filter                                                                                                    |                                                                                                    |                                                                                                    |                |            |            |               |
|----------------------------------------------------------------------------------------------------|----------------------------------------------------------------------------------------------------|----------------------------------------------------------------------------------------------------|----------------|------------|------------|---------------|
| Site: Bon H                                                                                                    | ranidin # 14                                                                                                    | 7 🗖 AL                                                                                                    | Customer Type: | Student    | -          |               |
| Gistaner .                                                                                                    |                                                                                                    |                                                                                                    |                |            |            |               |
| Sparcht                                                                                                    |                                                                                                    | Customer 7                                                                                                    | -              | Customer # | Last Namo  | First Name    |
| Distance 7                                                                                                    | Last Name                                                                                                    | Hest Name                                                                                                    | -              | 3301940    | Acosta     | Daniel Andrew |
| CLICOTE 7                                                                                                    | CLAR HEART                                                                                                    | 11111 are                                                                                                    | 11             | 0052829    | Acidin     | David         |
| 0002775                                                                                                    | ACD CU                                                                                                    | Narmen                                                                                                    |                | 0034000    | Actesia    | Jewit a       |
| 0.42276                                                                                                    | Acemetry                                                                                                    | Canara                                                                                                    |                | 0032858    | Acevedo    | Junrey        |
| 0042705                                                                                                    | Acementy                                                                                                    | Cassie                                                                                                    |                | 0037359    | Abu Nawwas | Faisa         |
| 008235                                                                                                    | Abornethy                                                                                                    | Fant                                                                                                    |                | 0904420    | Abernathy  | Jace          |
| 0104420                                                                                                    | Accelly                                                                                                    | Jue                                                                                                    |                | 0043215    | Abernatiny | Fint          |
| 0087159                                                                                                    | Actu Nawwar                                                                                                    | Falta.                                                                                                    |                | 0042706    | Abarnatiny | Camin         |
| 0032061                                                                                                    | Acevado                                                                                                    | Junroy                                                                                                    |                | 0042298    | Abernachy  | Carlann       |
| 0084000                                                                                                    | Acheson                                                                                                    | sobset                                                                                                    | Adri 🕖         | 0012976    | Abpott     | Karmen        |
| 035262.9                                                                                                    | Acklin                                                                                                    |                                                                                                    | 0              |            | 1.0000 00  |               |
|                                                                                                    |                                                                                                    |                                                                                                    | Kernevel       |            |            |               |
| 05.0580                                                                                                    | at rist a                                                                                                    | 1 Houle 1 Gould Here                                                                                                    |                |            |            |               |
| 0302557                                                                                                    | Adams                                                                                                    | Breanna                                                                                                    |                |            |            |               |
| 0302557<br>0038973                                                                                                    | Adams                                                                                                    | Breanna<br>Drian                                                                                                    |                |            |            |               |
| 0302557<br>0038973<br>0085198                                                                                                    | Adams<br>Adams<br>Adams                                                                                                    | Breanna<br>Drian<br>Jeffrey                                                                                                    |                |            |            |               |
| 0302557<br>0038973<br>0035190<br>0042153                                                                                                    | Adams<br>Adams<br>Adams<br>Adams<br>Adams                                                                                                    | Breanna<br>Drian<br>Jeffrey<br>Johrov                                                                                              |                |            |            |               |
| 0302557<br>0038773<br>0035190<br>0042153<br>0201389                                                                                                    | Adams<br>Adams<br>Adams<br>Adams<br>Adams<br>Adams                                                                                                    | Dranina<br>Drian<br>Jeffrey<br>Johnov<br>Nárik                                                                                     |                |            |            |               |
| 0302557<br>0038973<br>0035190<br>0042153<br>0201389<br>00530%6                                                                                                    | Adams<br>Adams<br>Adams<br>Adams<br>Adams<br>Adams<br>Adams<br>Adams                                                                                                    | Deniel Golinew<br>Breanna<br>Drian<br>Jeffrey<br>Joffrey<br>Mirk<br>Gregory                                                        |                |            |            |               |
| 00302557<br>0038973<br>0035190<br>0042153<br>0291389<br>00530%6<br>0043366                                                                                                    | Adams<br>Adams<br>Adams<br>Adams<br>Adams<br>Adams<br>Adams<br>Adams<br>Adams<br>Adams                                                                                                    | Daniel Golinew<br>Breanna<br>Drian<br>Jeffrey<br>Joffrey<br>Nata<br>Gregory<br>Katia                                               |                |            |            |               |
| 00302557<br>0038773<br>0035190<br>0042153<br>0042153<br>0071389<br>00830%<br>00830%<br>0043366<br>0021510                                                                                               | Actions<br>Actions<br>Action                                                                                                    | Daniel Colinew<br>Breanna<br>Drian<br>Jeffrey<br>Joffroy<br>Natia<br>Gregory<br>Katia<br>Cody                                      |                | _          |            |               |
| 00020557<br>0038073<br>0035190<br>0042153<br>00701389<br>0083096<br>0043366<br>0043366<br>00201510<br>00201510                                                                                          | Actions<br>Actions<br>Action                                                                                                    | Briter Softweet                                                                                                    |                |            |            |               |
| 00022557<br>0038073<br>0035190<br>0042153<br>00701389<br>00830%5<br>0043366<br>0043366<br>00201510<br>00201510                                                                                          | A cold<br>Netans<br>Actans<br>Actans<br>Actans<br>Actans<br>Netans<br>Netans<br>Actans<br>Ac                                                                                                    | Serier Son reve<br>Breanna<br>Drian<br>Jeffrey<br>Jottrov<br>Nárik<br>Gregory<br>Kotis<br>Cody<br>Froddy<br>Nativite               |                |            |            |               |
| 000020557<br>0000073<br>00005190<br>00042153<br>00042154<br>0004306<br>0004306<br>0004306<br>0004306<br>0004306<br>0004306<br>0004306<br>0004306<br>0004306<br>0004306<br>0004306<br>0004306<br>0004000 | Actions<br>Actions<br>Action                                                                                                    | Seniel Son reve<br>Breanna<br>Drian<br>Jeffrey<br>Jotrov<br>Nárik<br>Gregory<br>Kotis<br>Ocdy<br>Froddy<br>Froddy<br>Froddy<br>Laf |                |            |            |               |
| 00322557<br>0038073<br>0035190<br>0042153<br>0042153<br>0043365<br>0043365<br>0043365<br>0043365<br>0043365<br>0043365<br>0221510<br>0238005<br>031797448<br>0038098<br>0038098                         | A Cola<br>Neans<br>Acans<br>Acan | Serier Cantered<br>Breanna<br>Drian<br>Jeffrey<br>John Nark<br>Gregory<br>Katis<br>Ocdy<br>Froddy<br>Nale fe<br>Laif<br>Alle       |                |            |            |               |

3. Once you have selected all of the students to receive this fee, click the Next button. You will be presented with the list of items that can be assessed as fees to the student accounts.

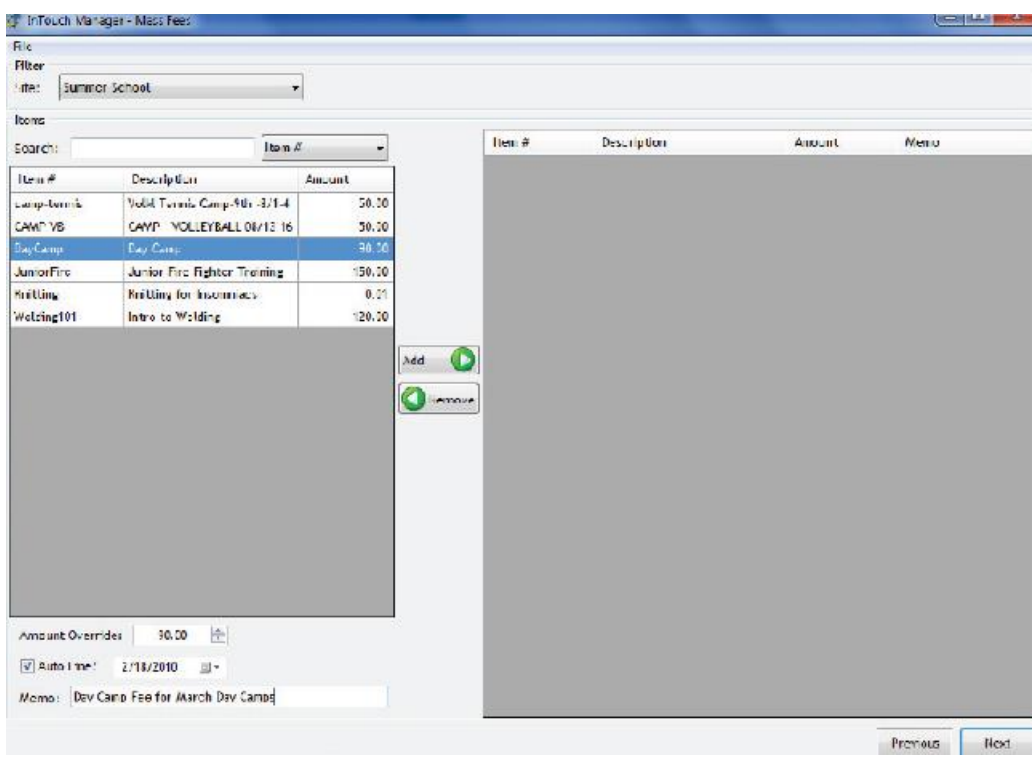

4. Find and highlight the appropriate item in the list. Before you click add to move the item to the right window, confirm the following;

- a. The amount of the fee is correct. If it is not correct, enter the proper amount in the Amount Override box.
- b. If the fee is to be converted to a fine eventually then check the Auto Fine box and enter the date the fee turns into a fine. NOTE: if you wish to assess a fine immediately, leave the date as today's date.
- c. Enter a memo to be included with the fee on the students account
- 5. Click Add and the fine will be listed on the right side of the screen

6. Click Next. You will be presented with a screen to review the fee batch and confirm it is accurate.

| ic          |               |             |         |             |        |           |                |                          |
|-------------|---------------|-------------|---------|-------------|--------|-----------|----------------|--------------------------|
| Batch Mamer |               |             |         |             |        |           |                |                          |
| Review      |               |             |         |             |        |           |                |                          |
| Student ID  | First Name    | Last Name   | lten ≠  | Description | Ancont | Aulo Fine | Auto Fine Date | Меща                     |
| 0301580     | Daniel Andrew | Accola      | DayCamp | Dey Camp    | 90.00  |           | 2/18/2010      | Day Camp Fee for March.  |
| 002829      | Dewid         | Ackan       | DovCamp | Day Camp    | 90.00  | 1         | 2/18/2010      | Day Camp Fee for March   |
| 054000      | Jessilua      | Acheson     | DeyCamp | Day Camp    | 90.00  | 1         | 2/18/2010      | Day Camp Fee for Marchi. |
| 052868      | Junroy        | Accycdo     | DoyCamp | Dey Camp    | 90.00  |           | 2/18/2010      | Day Camp Fee for March.  |
| 067359      | Falsal        | Abu Nawwas  | DayCamp | Day Camp    | 90.00  | 1         | 2/18/2010      | Day Camp Fow for Marchi. |
| 804420      | Jaco          | Abornathy   | DoyCamp | Day Comp    | 90.00  |           | 2/18/2010      | Day Camp Foo for March   |
| 0/1215      | Fint          | Aberna thy  | DayCamp | Day Camp    | 90.00  |           | 2718/2010      | Day Camp Fee for March.  |
| 042706      | Cassic        | Abomathy    | DovCamp | Day Camp    | 90.00  |           | 2/18/2010      | Day Camp Fee for March   |
| 041296      | Carlann       | Aberna il y | DeyCamp | Dey Camp    | 90.00  |           | 2/18/2010      | Day Camp Fee for March   |
| 002976      | Kernech       | Abbott      | DayCamp | Dey Camp    | 90.00  | 1         | 2/18/2010      | Day Camp Fee for March   |
|             |               |             |         |             |        |           |                |                          |
|             |               |             |         |             |        |           |                |                          |

8. This screen gives you a field to enter a "Batch Memo". This is a memo that will attach to the batch itself as opposed to the memo for the individual items. Confirm all is accurate and when you are satisfied, click Submit. The batch will be created for approval by the site bookkeeper.

Step II – <u>InTouch Manger – Approve or disapprove the fee batch and finalize the fee</u> <u>assessment to the student accounts</u>. Generally it is completed by the sites bookkeeper.

- 1. Log into InTouch Manager
- 2. From the Misc page, select Fee Batch Management
- 3. Select the fee batch to be reviewed and confirm its accuracy.
- 4. When you are satisfied the batch is correct, click on Approve. At this point the fees will be assessed to the student.
- 5. If you are dissatisfied with the accuracy of the batch you can click Disapprove and the fees will not be assessed to the student's accounts. NOTE: you will need to notify the staff that created the batch that the batch was not approved.

### **Manual Receipting Processing**

This process is used for entering funds that were not receipted into InTouch at the time the district representative accepted the monies. If you are not sure if this is the proper process to handle a transaction, please contact the District Business Office before entering a manual receipt.

- 1. From the InTouch Terminal select the *More* button
- 2. Then select the Manual Receipt Num/Date button

| Terminal #: 1 |                                                                                                    | Receipt Mode              | 13                    | Site: Ben Franklin# 14   |                    |  |  |
|---------------|----------------------------------------------------------------------------------------------------|---------------------------|-----------------------|--------------------------|--------------------|--|--|
|               |                                                                                                    | Name:<br>ID:              |                       |                          |                    |  |  |
|               |                                                                                                    | Grade:                    | Instructor:           |                          |                    |  |  |
|               | _                                                                                                    | ASB CARD Orientatio       | ACTIVITIES<br>Laver 2 | HOME                     | ATHLETIC           |  |  |
|               | M                                                                                                    | anual Date:               | 6                     |                          |                    |  |  |
|               |                                                                                                    | <b>3</b> /2010            |                       | Class of 2010            | ADDITION           |  |  |
| Tax:          | s Ma                                                                                                    | anual Receipt #:          |                       |                          |                    |  |  |
| Total:        |                                                                                                    |                           | Keyboard              | AFJROTC<br>Military Ball | PE Uniform         |  |  |
| NSF           | Adjust Red                                                                                                    | Interne in Period Dalance |                       |                          |                    |  |  |
| Store Manager | Reprint Re                                                                                                    | Cancel                    | ок 🖆                  | Drama Club               | Packet             |  |  |
| No Sale       | Discount                                                                                                    | Fee                       | GLASS                 | Deca Club<br>Car Wash    | Rally<br>Equipment |  |  |
| Help          | Manual Receipt<br>Num/Date                                                                                     |                           | r                     | FOOD                     | -                  |  |  |
| EOP           | Shift Site                                                                                                    | FINE                      |                       | DEPOSIT                  |                    |  |  |
|               | The second second second second second second second second second second second second second second second s | 1                         |                       |                          |                    |  |  |

3. You may change the date if you wish to reflect the actual date that the Manual Receipt was issued

- 4. Enter the number of the paper Manual Receipt.
- 5. Make sure that the Include in Period Balance box is marked or unmarked correctly.
  - If the <u>money is in hand</u> and must be included in the nightly deposit then <u>mark</u> this box and include funds with your EOP.
  - If the funds have been <u>previously deposited</u> then make sure this box is <u>unmarked</u> and then do not include in your EOP.
- 6. When ready select the OK button. This will close the Manual Receipt window
- 7. Select the Student or Non-Student associated with this Manual Receipt
- 8. Select the Item(s) that were sold on the Manual Receipt

9. Select the Finish Sale button and tender the transaction accordingly (use cash or check etc depending on how the Manual Receipt was tendered)

A receipt will print with an additional line at the header stating "Manual Receipt: xxx" where xxx is the Manual Receipt number that you entered.

### **Item Setup**

At this time, Items are set up by contacting the district office.

InTouch items are the core of the InTouch system – the InTouch item drives all transactions and virtually all reporting. An item number identifies what is being sold. Think of this as the UPC code that a store uses when they sell an item. You can have multiple items that are all coded to the same account.

Each item must have a unique item number that is associated with an account number. Item numbers are created using the InTouch Manager.

- The general fund and ASB item list was initially loaded for each site. Items will need to be created for specific fundraiser as they start, etc.
- Transaction description and item number is maintained at the district level the school will communicate with the district to edit or add items.
- Transaction item description is what the customer sees on a receipt. Make sure the item description is understandable for the customer.
- Transactions can be set for active and inactive seasonal items may be made inactive (i.e. fall sports, spring sports).

To see the information related to an account click on the account. An example of the screen is below.

| 🖉 InTouch Manager - Items      | 6                           | _ 🗆 🗙       |
|--------------------------------|-----------------------------|-------------|
| File                           |                             |             |
| Filter                         | Site                        |             |
| Active C Inactive C Al         | Lewis and Clark High School |             |
| Items                          |                             |             |
| Item                           | #                           |             |
| Item #                         | Description                 | Price 🔺     |
| 4210-305100000                 | 305 BASIC ED, TUITION       | 0.00        |
| 4210-305116000                 | 305 ART, TUITION            | 10.00       |
| 4210-305136000                 | 305 SCIENCE, TUITION        | 0.00        |
| 4210-305311100                 | CTE AGRI TUITION            | 0.00        |
| 4210-305312100                 | CTE MKTG TUITION            | 0.00        |
| 4210-305312200                 | CTE BUS ED TUITION          | 0.00        |
| 4210-305312400                 | CTE CRIM JUST TUITION       | 0.00        |
| 4210-305312800                 | CTE COL/CAREER TUITION      | 0.00        |
| 4210-305313500                 | CTE SPEC DSGN TUITION       | 0.00        |
| General Misc Data              |                             |             |
| Item Number: 4210-305311100    | *                           | Active: 🗹 * |
| Account Code: 305.3111.00.4210 |                             |             |
| Description: CTE AGRI TUITION  | *                           |             |
| Receipt Desc: CTE AGRI TUITION | * Comment:                  |             |
| Price: 0.00 *                  |                             | <u>^</u>    |
| Qty: 0                         |                             |             |
| Tax Rate: Default              | × *                         | <b>*</b>    |
|                                | Cance                       | I Save      |

#### Steps to view an item:

- Use the search bar shown on the screen print above
- Select search by item number or search by description
- Click on the item that you want to view or edit
- $\circ$  The detail of the item will show on the screen
- To edit the item click on the field to be updated and update the information
- Click save to save the changes

#### **Data Elements:**

The Data Elements provide the ability to request standard information for an item. For example, the sale of an AP exam requires the student name and test to be taken.

Data elements are determined at the site level. The following list identifies the data formats in which data can be collected:

Boolean: Yes or No answer Datetime: Calendar where one can select a specific day Decimal: a number available to the 100<sup>th</sup> decimal place Integer: a whole number String: alpha numeric data Url: a pre-assigned link

There are options for each field, Title, Default Value, Type and Required. If data element of a String is marked as required the system will not let you progress until the data has been received.

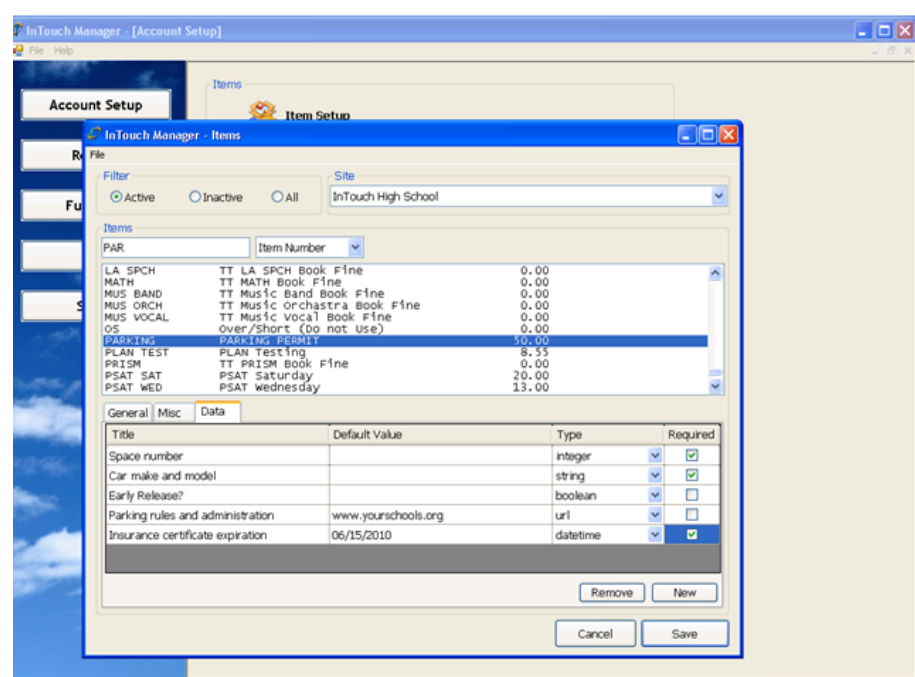

#### Entering a data element

- An InTouch item must be set prior to entering data elements
- Select the misc tab to web enable the item
- Under the data tab
  - Click on "new"
  - Fill in the title section this will display to the web purchaser and the terminal operator

- Default value this will be prefilled if nothing else entered (in this example the insurance expiration is set to default assuming most students certificates will carry through the year)
- The "required" box is for entry which is required to be completed and entered (the web site and the terminal will not move forward without data entry)
- Click **NEW** for another element, save to exit

#### **Editing Data Element Entries**

Data element entry is subject to change. If a field is used to enter a parking space or a person's date, for example, these could be subsequently changed or updated.

#### Item element entries are adjusted in Manager

- select manager
- select FUNCTIONS
- select EDIT ITEM DATA
- enter receipt number to find data
- edit data and select save

Note: there is no data validation in data elements or audit trail of revisions.

#### Reporting and sorting on data element entry

Main reports to view data element entry:

- student ledger
- student purchases by item report
- TouchBase reports

These reports offer ability to search by text entry making specialized sorts possible. Reports can be exported to .xls and other file formats.

#### Exhibit Terminal Data Element Entry

| 🦨 InTouch Terminal |                |            |                                |                 |             |               |                 |               |
|--------------------|----------------|------------|--------------------------------|-----------------|-------------|---------------|-----------------|---------------|
| Term               | iinal #: 1     |            | Recei                          | pt Mode         |             | Site: AR      | CADIA HIGH SCHO | OL            |
|                    |                | <u>^</u>   | Name: Abdi, A                  | odihakim        |             |               |                 |               |
|                    |                |            | ID: 168405                     |                 | :           | No            |                 |               |
|                    |                |            | Grade: 12                      |                 | Instructor: |               |                 |               |
|                    | F              | ARKING     |                                |                 |             |               |                 | _             |
|                    |                |            |                                |                 |             |               | Item Number     | ~             |
|                    |                | Parking    | space <mark>101</mark>         | \$              |             |               |                 | Price         |
|                    |                | Car ma     | ke and                         |                 |             |               |                 | 0.00          |
|                    |                |            | model 2009 Mini C              | ooper           |             |               |                 | 0.00          |
|                    |                | Early re   | ease?                          |                 |             |               |                 | 0.00          |
|                    |                |            |                                |                 |             |               |                 |               |
| Total              |                |            | Parking rules a                | and regulations |             |               |                 |               |
|                    |                |            | urance                         |                 |             |               |                 |               |
| Enter Fines        | Finish         | cer<br>exr | tificate 6/17/2010<br>piration | l               | ~           |               |                 |               |
|                    |                |            |                                |                 |             |               |                 |               |
| Student History    | Quick S        |            |                                |                 |             |               |                 |               |
|                    |                |            |                                |                 |             |               |                 |               |
| Student Info       | Lookup S       |            |                                |                 |             | _             |                 |               |
| Manual Receipt     | Look           |            |                                | Cancel          | ок          |               |                 |               |
| Num/Date           | Non-Stu        |            |                                |                 |             |               |                 |               |
|                    |                |            |                                |                 |             |               |                 |               |
| In Fouch Manager   | Lookup Inver   | itory      |                                |                 |             |               |                 |               |
| Longut             | Mara           |            |                                |                 |             |               |                 | <b>.</b>      |
| Logout             | wore           |            |                                |                 | Ca          | ancel         | Keyboard        | ОК            |
| 🐉 start 🔰 🖉 🙆 🔞    | 🕒 🤴 👘 🔄 Ci\sc. | 💽 Win      | do 🕲 Quick                     | Ø2 -            | 🖉 InTou     | Search Deskto | P 2 3           | 🌡 🛞 📋 5:09 PM |

To see more information regarding Data Elements go to InTouch Terminal "HELP" to view Propagate Data Elements functions.

## **Button Editor**

#### Sale (Home/Quick Screen) Buttons

The InTouch sale (home) screen includes a "button" section which allows the cashier to sell an item by touching or clicking on the button. A button acts as a shortcut that is linked to a transaction item and an account number. Buttons can be set to either directly sell an item, group of items, or to jump to another layer with more buttons. Use InTouch Manager to add, change or delete existing buttons.

On initial implementation and prior to any home screen setup, the button editor screen is blank.

| 🕼 InTouch Manager - Button Editor |                          |
|-----------------------------------|--------------------------|
| File                              |                          |
|                                   | Ste                      |
|                                   | Site: Adams Elementary 💙 |
|                                   | Terminal #: 1 💌          |
|                                   | Layer                    |
|                                   | 1                        |
|                                   | Location                 |
|                                   | Left: D 😴 Top: D         |
|                                   | Appearance               |
|                                   | Label:                   |
|                                   | Font: S                  |
|                                   | Alignment: Color:        |
|                                   |                          |
|                                   | inage.                   |
|                                   | Browse                   |
|                                   |                          |
|                                   |                          |
|                                   | Details                  |
|                                   |                          |
|                                   | Item:                    |
|                                   | ▼                        |
|                                   | Laver:                   |
|                                   |                          |
|                                   |                          |
|                                   | Delate Add New Save      |
|                                   | Aud now Jave             |

#### > Steps:

- 1. Log on to InTouch Manager
- 2. Select **Functions** from the main manager menu
- 3. Select Button editor to open the Button Editor screen
- 4. Select Terminal # (generally 1)
- 5. Select Layer # (generally 1, unless it is a new or different layer)
- 6. To add a new button:
  - a. Click the Add New button a blue button will appear in the top left corner of the screen
  - b. In the Function field, select "1 Sell Item" from the drop down list

- c. Use the drop down list in the *Item* field to search for and select the item to be attached to this new button In the *Label* field, enter an appropriate description for your button
- d. If you wish to change the font color, click on the "..." button to view your color options, select a color, then click "ok"
- e. Now select a different font (if desired)
- f. Select an appropriate font size
- g. To change the color of your button
  - i. click on the BROWSE button located to the right of the initial blue square
  - ii. select a background color, style, and click "open"
  - When customization is complete, click on the button and click and drag button to new area on screen and hit SAVE\*. The screen will refresh to reflect any changes made to a button.
- 7. To modify an existing button:
  - b. Click on the button you wish to make changes to and edit the various options
  - c. Click the **SAVE**\* button when finished

#### Step II - Moving Button into Position

- 1. Click on the button that you wish to move
- 2. Click and drag it to a different place on the screen
- 3. Hit **SAVE\*** when done

# **\*IMPORTANT:** Make it a habit to click the SAVE button every time you edit or move a button. The changes you make to a button will not be reflected if you do not save.

#### **Other Button Functions**

The above process should be used to create a button for SALES. The following is information on how to create buttons for the remaining three functions:

#### To create a button to move to another layer

- 1. Follow Step I above through step 6
- 2. Select under Function: "Go To Layer"
- 3. In Layer field, select a layer number
- 4. Title your button, move it into place, and save the button as noted above.

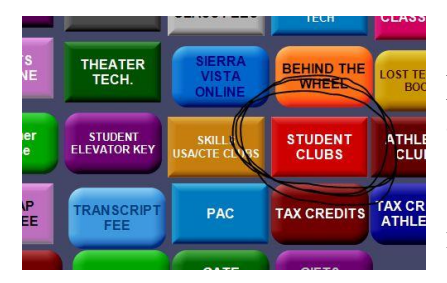

Example: *Student Clubs* is located on Layer 1 – the main "quick" screen. This button is set to switch to another screen/*layer* containing additional buttons set up to collect money for relevant clubs (see following image).

| Terminal #: 1 User: |                       | Receip                     | t Mode                    |                            | Site:                          | HIGH SCHOOL               |
|---------------------|-----------------------|----------------------------|---------------------------|----------------------------|--------------------------------|---------------------------|
|                     | *                     | Name:                      |                           |                            |                                | Fines: 0                  |
|                     |                       | ID:                        |                           |                            |                                | Fees: 0                   |
|                     |                       | Grade:                     | Accou                     | unt Balance:               |                                | Notes: 0                  |
|                     |                       | ACAD<br>DECATHLON<br>9063  | ANGELS FOR<br>AUTISM 9005 | AP CLUB 9040               | BAND 9038                      | CHOIR 9048                |
|                     |                       | CITIZENS IN<br>ACTION 9078 | CSO 9051                  | DENOMINATORS<br>9035       | FINE ARTS<br>PROD 9041         | GNA 9054                  |
| Tax:                | \$ 0.00               | INTERACT 9065              | KEY CLUB 9027             | MUSIC HEALS<br>MISERY 9032 | NAHS 9034                      |                           |
| i Utai.             | \$ 0.00               | -                          |                           | -                          | <u> </u>                       |                           |
| Enter Fines         | Finish Sale           |                            |                           | NAT HIST<br>DAY 9045       | NHS - 9033                     | NATURE<br>CLUB 9080       |
| Enter Fees          | Quick Screen          |                            |                           |                            |                                |                           |
| Customer History    | Lookup Student        |                            | NEWSPAPER<br>9042         | RENAISSANCE<br>CLUB 9062   | RENOVAR<br>9046                | RIF 9044                  |
| Customer Info       | Lookup<br>Non-Student | SISTER CITIES<br>9056      | SKI<br>SNOWBOARD<br>9059  | SPORTS MED<br>CLUB 9075    | STAND<br>TOGETHER<br>CLUB 9042 | UP SIDE DOWN<br>CLUB 9071 |
| InTouch Manager     | Lookup Inventory      | STUDENT<br>COUNCIL 9001    | Student 2<br>Student      | THE SPIANS<br>9037         | TRI- M 9031                    | Yearbook                  |
| Sign out            | More                  |                            |                           |                            |                                | 9047                      |

After clicking on the *Student Clubs* button, the Terminal screen switches to another screen/*layer* (layer 2).

## **Other Items**

#### NSF's

#### NSF's Procedures are handled through the district business office.

Steps:

- Fiscal Coordinator is notified of all NSF's
- The bank automatically deposits a second time.
- If the check returns NSF a second time, the district will debit the revenue account of the amount collected by entering the NSF in InTouch and a fine will be assessed.
- The School will be notified and will need to contact the family to resolve the NSF.
- NSF's can be paid at any location to clear the fine.

Note: if a customer writes more than three NSF checks, they become a cash/credit customer only.

## **Tips and Quick Operational**

## **Cheat Sheets**

#### Fastest way to Manager

- From the point of sale terminal, select InTouch Manager
- Open Intouch Manager and InTouch Terminal and minimize on the desktop

#### Quickest way to do your job?

- 1. Setup items and screen buttons in advance
- 2. Change screen buttons often to new items as these become used

Student Scholarship Request

Student Name:\_\_\_\_\_

Event:\_\_\_\_\_

Date:\_\_\_\_\_

Amount Requested:\_\_\_\_\_

I would like to request the above amount in scholarship for my child.

Parent Signature:\_\_\_\_\_

Phone Number:\_\_\_\_\_

| Inspiring Exceller                                              | LAKE STEVENS SCHOOL DI                                                 | STRICT NO. 4                           | 1                  |               |                          |                     |  |
|-----------------------------------------------------------------|------------------------------------------------------------------------|----------------------------------------|--------------------|---------------|--------------------------|---------------------|--|
| LAKE STEVENS<br>School District                                 | 12309 22 <sup>nd</sup> St NE<br>Lake Stevens, WA 98258                 | ORDER FC<br>ASB & Ge                   |                    |               | OR REFUND<br>eneral Fund |                     |  |
|                                                                 |                                                                        | Location                               |                    |               | Da                       | te                  |  |
|                                                                 |                                                                        | ٢                                      | School Trar        | nsaction or   |                          | Nebsite Transaction |  |
| Student Name(s):                                                |                                                                        |                                        |                    |               |                          |                     |  |
| Refund to:                                                      |                                                                        |                                        |                    |               |                          |                     |  |
|                                                                 | Parent or Guardian                                                     |                                        |                    |               |                          |                     |  |
| -                                                               | Address                                                                |                                        | City               |               | State                    | Zip                 |  |
| REFUND:                                                         | Account Name                                                           | Account Code                           |                    |               | \$                       | Amount              |  |
| -                                                               |                                                                        |                                        |                    |               | \$                       |                     |  |
|                                                                 | Account Name                                                           | Account                                | Code               |               | <u> </u>                 | Amount              |  |
| -                                                               | Account Name                                                           | Account                                | Code               |               | Ş                        | Amount              |  |
| -                                                               | Account Name                                                           | Account                                | Code               |               | \$                       | Amount              |  |
| Office: Attach a c                                              | ony of the Original Peceint and t                                      | the Defund Decei                       | ,, т               |               | ۱ロ・ ¢                    |                     |  |
| REASON FOR REF                                                  | UND:                                                                   |                                        |                    |               |                          |                     |  |
| LSSD Authorizing Si                                             | ignature(s):                                                           |                                        |                    |               |                          |                     |  |
| Principal                                                       |                                                                        |                                        | ASB Treasurer      |               |                          |                     |  |
| ASB Advisor                                                     |                                                                        |                                        | ASB School Secreta | агу           |                          |                     |  |
| <b>Certification</b><br>I hereby certify us<br>and that no paym | nder penalty of perjury that this i<br>nent has been received by me on | s a true and corre<br>account thereof. | ct claim for reir  | nbursement of | expen                    | ses incurred by me  |  |
| Signature of C                                                  | laimant                                                                |                                        |                    | Date          |                          |                     |  |
|                                                                 |                                                                        |                                        |                    |               |                          |                     |  |

### Quick Reference: Receipting, Depositing & Money Handling

Cash and Check Handling:

- All District money received shall be counted and immediately receipted.
- All monies must be kept secured until they are deposited at the bank.
- All monies must be deposited DAILY and intact to the Revenue Transmittal Bank with the exception of nominal deposits <\$20. <u>Exceptions may be granted upon unique</u> <u>situations that receive prior approval.</u>
- **DO NOT** make purchases or other cash outlays from funds collected. State law requires that any funds collected, must be receipted and deposited intact. (RCW 43.09.240)
- **DO NOT** give refunds from the register (cash or check) after they have been receipted. Send all refund request to the Accounting Office.
- **DO NOT** collect or store money for PTA's, Booster Clubs or other outside organizations.
- **DO NOT** deposit money into a private or personal account for any reason. All monies collected by the District must be deposited into a District account.
- Checks must be endorsed immediately upon receipt. (Note: <u>The Business Office may</u> <u>grant exceptions for sites in certain limited circumstances where it is deemed more</u> <u>feasible to endorse checks in batches at frequent and routine intervals during a cashier</u> <u>shift</u>)
- **DO NOT** give cash back from an overpayment on a check.
- **DO NOT** allow postdated checks. If a check has a post date, it will still be receipted and deposited in the normal course, without regard to the date on the check. State laws require that funds be immediately receipted and deposited. We are unable to honor individual requests to hold a check from deposit.

Data Entry in the POS

- **Checks**: Each check must be entered accurately into the POS. This is especially important if a refund becomes necessary, or if the check is returned by the bank and has to be charged back to the site. The check number in the POS drives the processing of the returned check including assessing the obligation and pursuing collection from the individual that wrote the check. <u>Money orders and cashier's checks should be included with the checks.</u>
- **Receipts**: Each receipt should be entered against the individual student's account as applicable. This allows for accurate record and detailed customer history ledger of student payment activity. It also allows for additional information that can be queried as needed out of the POS.

- 1. Total the amount of currency, change and checks.
- 2. Total the amount of your receipts as per the End of Period (EOP) process
- 3. The totals of the money and deposit slip should agree to the totals per the EOP report in the POS:
  - Revenue Summary by Account
  - Tender Report
  - EOP Cash Denominations
- 4. Acknowledging an Over/Short: Over/short should be researched and if possible, corrected, before completion of the EOP process. <u>Over/shorts \$10.00 or greater must be</u> <u>signed by a supervisory administrator</u>. Further administrative action may be necessary if <u>a pattern of excessive variances is noted</u>.
- 5. Be sure that all checks have been stamped with a bank endorsement stamp
- 6. Take the deposit to the bank on a daily basis (exception may be granted with prior approval for unique situations)
- 7. Obtain the original bank deposit receipt (showing the breakdown of total cash and/or checks deposited) and attach it to the corresponding EOP Reports.
- 8. The Revenue by Tender, Non-reconciled report, deposit slips should be submitted to the Accounting office weekly.

#### **Reporting End of Period/deposits to Accounting:**

It is very important that schools and departments send their End of Period Reports (see **#8**) with the bank deposit receipts attached to the Business Office weekly. The Business office will reconcile all deposits made in the Revenue Transmittal Depository Bank Account for the entire District using the required banking paperwork that sites submit. The accounting month end will be on or before the 25<sup>th</sup> of each month. <u>*Please see Business calendar for dates.*</u>